# การตั้งค่าข้อมูลทั่วไปของระบบ System

### สารบัญ

| 2        | and the second second second second second second second second second second second second second second second |    |
|----------|----------------------------------------------------------------------------------------------------|----|
| การตั้งค | ค่าข้อมูลทั่วไปของระบบ (System)                                                                                  | 3  |
| 1.       | เมนูการตั้งค่าข้อมูลผู้ใช้ (User)                                                                                | 4  |
|          | 1.1. ขั้นตอนการเข้าถึงเมนูผู้ใช้                                                                                 | 4  |
|          | 1.2. ขั้นตอนการสร้างผู้ใช้                                                                                       | 5  |
|          | 1.3. ขั้นตอนการเลือกสาขาที่ต้องการ Login                                                                         | 7  |
|          | 1.4. ขั้นตอนการบันทึกข้อมูลผู้ใช้                                                                                | 8  |
| 2.       | เมนูการตั้งค่าข้อมูลสิทธิการเข้าระบบ (Permission)                                                                | 9  |
|          | 2.1. ขั้นตอนการเข้าถึงเมนูสิทธิการเข้าระบบ                                                                       | 9  |
|          | 2.2. ขั้นตอนการสร้างสิทธิการเข้าระบบ                                                                             | 10 |
|          | 2.3. ขั้นตอนการระบุชื่อสิทธิการเข้าระบบ (ภาษาอังกฤษ)                                                             | 15 |
|          | 2.4. ขั้นตอนการบันทึกข้อมูลสิทธิการเข้าระบบ                                                                      | 16 |
| 3.       | เมนูตรวจสอบการเข้าใช้งานระบบ (User Logon)                                                                        | 17 |
|          | 3.1. ขั้นตอนการเข้าถึงเมนูตรวจสอบการเข้าใช้งานระบบ                                                               | 17 |
|          | 3.2. ขั้นตอนการตรวจสอบและยกเลิกการ Login                                                                         | 18 |
| 4.       | เมนูการตั้งค่าข้อมูลอีเมล์ (Email Setting)                                                                       | 19 |
|          | 4.1. ขั้นตอนการเข้าถึงเมนูตั้งค่าอีเมล์                                                                          | 19 |
|          | 4.2. ขั้นตอนการตั้งค่าเชื่อมต่ออีเมล์กับโปรแกรม                                                                  | 20 |
|          | 4.3. ขั้นตอนการตั้งค่าเชื่อมต่อ E-Tax Invoice by Email กับโปรแกรม                                                | 22 |
|          | 4.4. ขั้นตอนการบันทึกข้อมูลกิจการ                                                                                | 24 |
| 5.       | เมนูการตั้งค่าข้อมูล Define Field                                                                                | 25 |
|          | 5.1. ขั้นตอนการเข้าถึงเมนู Define Field                                                                          | 25 |
|          | 5.2. ขั้นตอนการสร้าง Define Field                                                                                | 26 |
|          | 5.3. ขั้นตอนการบันทึกข้อมูล Define Field                                                                         | 29 |
|          |                                                                                                    |    |

\* หมายเหตุ : ผู้ใช้สามารถคลิกที่รายการสารบัญ เพื่อไปหน้าเอกสารดังกล่าวได้ทันที

## การตั้งค่าข้อมูลทั่วไปของระบบ (System)

คือ การกำหนดรายละเอียดข้อมูลทั่วไปของระบบ ซึ่งประกอบไปด้วย การสร้างผู้ใช้, กำหนดสิทธิการเข้าระบบ และตั้งค่า เชื่อมต่ออีเมล์ ที่มีความจำเป็นต่อการใช้งานในโปรแกรม ซึ่งระบบได้มีการบันทึกข้อมูลเริ่มต้นในส่วนที่สำคัญบางส่วนไว้ให้เรียบร้อยแล้ว ทั้งนี้เพื่อให้การทำงานของโปรแกรมสมบูรณ์ยิ่งขึ้น ผู้ใช้สามารถเข้าไปตั้งค่าข้อมูลเพิ่มเติมได้ โดยกดปุ่ม Setting [หมายเลข 1] > System [หมายเลข 2] ระบบจะแสดงหน้าจอสำหรับการตั้งค่าข้อมูลทั่วไปของระบบ ดังรูปที่ 1

ซึ่งประกอบไปด้วย 5 เมนูหลัก โดยมีรายละเอียดดังนี้

- เมนูการตั้งค่าข้อมูลผู้ใช้
- เมนูการตั้งค่าข้อมูลสิทธิการเข้าระบบ
- เมนูการตั้งค่าข้อมูลการเข้าใช้งานระบบ
- เมนูการตั้งค่าข้อมูลตั้งค่าอีเมล์
- เมนูการตั้งค่าข้อมูลกล่องข้อมูลเพิ่มเติม (Define Field)

| ibiz           | บริษัท โปรชอฟท์ ชีอาร์เล่                                                                                                    | อ็ม จำกัด (สำเ                                                                                                    | มักงานใหญ่)                                                                                                    |                                                                                                    |                                                                                                    |                                                                                                    | *                                                                                                    | ¢ <b>6</b>                                                                                                    | ? 🗘                                                                                                    | Admin Administr                                          |                                                    | õ                                                                                                    |
|----------------|----------------------------------------------------------------------------------------------------|----------------------------------------------------------------------------------------------------|----------------------------------------------------------------------------------------------------|----------------------------------------------------------------------------------------------------|----------------------------------------------------------------------------------------------------|----------------------------------------------------------------------------------------------------|----------------------------------------------------------------------------------------------------|----------------------------------------------------------------------------------------------------|----------------------------------------------------------------------------------------------------|----------------------------------------------------------|----------------------------------------------------|----------------------------------------------------------------------------------------------------|
| lome           |                                                                                                    |                                                                                                    | 2                                                                                                    |                                                                                                    | Setti                                                                                                    | ng                                                                                                    |                                                                                                    |                                                                                                    |                                                                                                    |                                                          |                                                    |                                                                                                    |
| Sales          |                                                                                                    | Company                                                                                                    | System General                                                                                                    | Accounting                                                                                                    | GL Cheque & Ban                                                                                                    | ik IC CRI                                                                                                    | 1 Approve                                                                                                    |                                                                                                    |                                                                                                    |                                                          |                                                    |                                                                                                    |
| Purchase       |                                                                                                    |                                                                                                    |                                                                                                    |                                                                                                    |                                                                                                    |                                                                                                    |                                                                                                    |                                                                                                    |                                                                                                    |                                                          |                                                    |                                                                                                    |
| inventory      |                                                                                                    | 20                                                                                                    | Sen .                                                                                                    | <u>}</u>                                                                                                    |                                                                                                    |                                                                                                    |                                                                                                    |                                                                                                    |                                                                                                    |                                                          |                                                    |                                                                                                    |
| Accounting     |                                                                                                    | <b>ผ</b> ู้ใช้                                                                                                    | พิ<br>สิทธิการเข้าระบบ                                                                                                    | การเข้าใช้งานระ                                                                                                    | บบ ดั้งค่าอีเมล์                                                                                                    | Define Field                                                                                                    |                                                                                                    |                                                                                                    |                                                                                                    |                                                          |                                                    |                                                                                                    |
| Cheque & Bank  |                                                                                                    |                                                                                                    |                                                                                                    |                                                                                                    |                                                                                                    |                                                                                                    |                                                                                                    |                                                                                                    |                                                                                                    |                                                          |                                                    |                                                                                                    |
| Petty Cash     |                                                                                                    |                                                                                                    |                                                                                                    |                                                                                                    |                                                                                                    |                                                                                                    |                                                                                                    |                                                                                                    |                                                                                                    |                                                          |                                                    |                                                                                                    |
| CRM            |                                                                                                    |                                                                                                    |                                                                                                    |                                                                                                    |                                                                                                    |                                                                                                    |                                                                                                    |                                                                                                    |                                                                                                    |                                                          |                                                    |                                                                                                    |
| Approve Center |                                                                                                    |                                                                                                    |                                                                                                    |                                                                                                    |                                                                                                    |                                                                                                    |                                                                                                    |                                                                                                    |                                                                                                    |                                                          |                                                    |                                                                                                    |
| Dashboard      |                                                                                                    |                                                                                                    |                                                                                                    |                                                                                                    |                                                                                                    |                                                                                                    |                                                                                                    |                                                                                                    |                                                                                                    |                                                          |                                                    |                                                                                                    |
| Report         |                                                                                                    |                                                                                                    |                                                                                                    |                                                                                                    |                                                                                                    |                                                                                                    |                                                                                                    |                                                                                                    |                                                                                                    |                                                          |                                                    |                                                                                                    |
| Setting        | <b>→</b> 0                                                                                                    |                                                                                                    |                                                                                                    |                                                                                                    |                                                                                                    |                                                                                                    |                                                                                                    |                                                                                                    |                                                                                                    |                                                          |                                                    |                                                                                                    |
|                |                                                                                                    |                                                                                                    |                                                                                                    |                                                                                                    |                                                                                                    |                                                                                                    |                                                                                                    |                                                                                                    |                                                                                                    |                                                          |                                                    |                                                                                                    |
|                |                                                                                                    |                                                                                                    |                                                                                                    |                                                                                                    |                                                                                                    |                                                                                                    |                                                                                                    |                                                                                                    |                                                                                                    |                                                          |                                                    |                                                                                                    |
|                |                                                                                                    |                                                                                                    |                                                                                                    |                                                                                                    |                                                                                                    |                                                                                                    |                                                                                                    |                                                                                                    |                                                                                                    |                                                          |                                                    |                                                                                                    |
|                |                                                                                                    |                                                                                                    |                                                                                                    |                                                                                                    |                                                                                                    |                                                                                                    |                                                                                                    |                                                                                                    |                                                                                                    |                                                          |                                                    |                                                                                                    |
|                | ione<br>torne<br>iales<br>turchase<br>niventory<br>kccounting<br>cheque & Bank<br>vetty Cash<br>creft<br>cheque & Bank<br>vetty Cash<br>creft<br>cheque & Bank<br>vetty Cash<br>ketting | ibiz Ušún Úskown konski<br>kone<br>kales<br>turchase<br>nventory<br>kcounting<br>Cheque & Bank<br>ketty Cash<br>xRM<br>keport<br>ketting ↔ 1 | usun lustowh toosiou onno (Au<br>lonne<br>iales<br>uurchase<br>nventory<br>ccounting<br>cheque & Bank<br>retty Cash<br>RM<br>opprove Center<br>Pashboard<br>keport<br>tetting | ibiz ušūn Usdown dorsiou onno (druhorulknji)<br>tome<br>iales<br>turchase<br>nventory<br>counting<br>cheque & Bank<br>retty Cash<br>extra center<br>poshboard<br>teoport<br>tetting • • • • | ibiz<br>Iorne<br>iales<br>turchase<br>nventory<br>coonting<br>cheque & Bank<br>retty Cash<br>RM<br>pprove Center<br>bashboard<br>teorit<br>tetting<br>the difference of the second second sec | ibiz<br>Iore<br>iales<br>hurchase<br>nventory<br>coounting<br>theque & Bank<br>retty Cash<br>RM<br>pprove Center<br>bashboard<br>tetting • 1<br>• 1<br>• 1<br>• 1<br>• 1<br>• 1<br>• 1<br>• 1 | tibiz       usin lustowni donsidu onin (drunnuluknj)         torne       sales         kurchase       ruchase         nventory       geter         counting       geter         cheque & Bank       geter         etting       geter         etting       etting | tibic<br>lone<br>lales<br>urchase<br>nventory<br>coolunting<br>Tacque & Bank<br>etyr Cash<br>esting<br>treeting<br>treetin | Libic Usión Iustowri ionic (4) thoruthy) Lone Setting Setting Company Dytem General Accounting GL Cheque & Bank IC CRM Approv Company Dytem General Accounting GL Cheque & Bank IC CRM Approv Pigti Binding Signal Binding Signal Binding Sig | <pre>bic usun lusacown donasiou o'nin (drunnulun))</pre> | <pre> ibiz ibiz ibiz ibiz ibiz ibiz ibiz ibi</pre> | <pre>tibiz to solution to solution to solution to the solution to the solution</pre> |

#### รูปที่ 1 การเข้าถึงข้อมูลทั่วไปของระบบ (System)

#### 1. เมนูการตั้งค่าข้อมูลผู้ใช้ (User)

คือ การกำหนดรายละเอียดข้อมูล Username และ Password ที่ใช้สำหรับ Login เข้าสู่ระบบ ซึ่งมีวิธีการตั้งค่าดังนี้

#### 1.1. ขั้นตอนการเข้าถึงเมนูผู้ใช้

ผู้ใช้สามารถสร้างหรือปรับปรุงข้อมูล Username และ Password ได้โดยกด เมนูผู้ใช้ ดังรูปที่ 1.1.1.

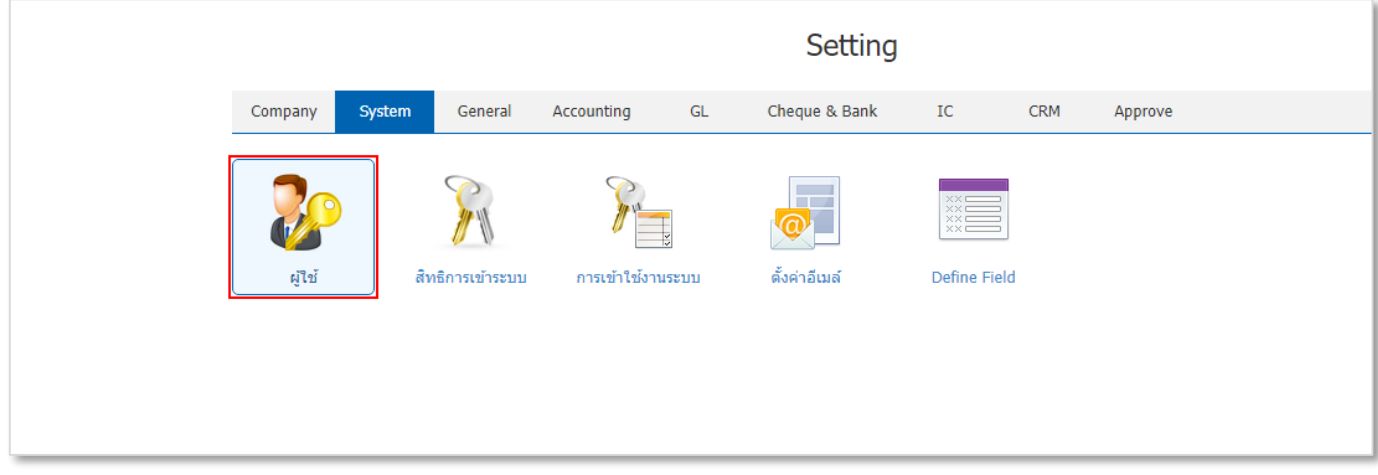

#### รูปที่ 1.1.1. การเข้าถึงเมนูการตั้งค่าข้อมูลผู้ใช้

บริษัท โปรชอฟท์ ชีอาร์เอ็ม จำกัด (สำนักงานใหญ่) **6** Admin Administr... \* ≡ <u>.</u> < User 0 Q ... 1 1 Action **!!** ชื่อเข้าใช้งาน รหัสพนักงาน พนักงาน หมายเหตุ Inactive ۲ EMP3505-001 pichitpon พิชิดพล อนุวงศ์ ภิรมย์พร มาเชียง EMP6108-001 Phiromphorn Î EMP6108-003 suphawade สุภาวดี ถีปรี EMP6108-007 juthamas จุฑามาศ ใชยสาร -Admin Administrator EMP-Admin admin # 8 ్≁ H I F F 20 T Items per page 1 - 5 Items From 5 Items

ระบบจะแสดงหน้าจอสำหรับการสร้างหรือปรับปรุงข้อมูล Username และ Password ดังรูปที่ 1.1.2.

#### รูปที่ 1.1.2. การแสดงหน้าจอสำหรับการบันทึก

#### 1.2. ขั้นตอนการสร้างผู้ใช้

โดยปกติแล้วระบบจะทำการสร้างข้อมูลผู้ใช้ Admin Administrator ให้อัตโนมัติ ผู้ใช้สามารถเพิ่มข้อมูล Username และ Password ใหม่ได้ โดยกดปุ่ม New [หมายเลข 1] ทางด้านมุมขวาบน ดังรูปที่ 1.2.1.

ในส่วนนี้จะพบ <mark>สัญลักษณ์ต่างๆ</mark> ซึ่งมีรายละเอียดดังนี้

- 📮 สัญลักษณ์ 🗹 : การแก้ไขข้อมูลผู้ใช้เดิม ซึ่งผู้ใช้จะต้อง 🗹 ในช่องรายการที่ต้องการแก้ไขทุกครั้ง
- 📮 สัญลักษณ์ 草 : การลบข้อมูลผู้ใช้เดิม ซึ่งผู้ใช้จะต้อง 🗹 ในช่องรายการที่ต้องการลบทุกครั้ง
- สัญลักษณ์ Action : การเลือกคำสั่งเสริม ซึ่งประกอบไปด้วย การคัดลอกข้อมูลผู้ใช้ (Copy), การเปิดใช้งานผู้ใช้ (Active) และการปิดใช้งานผู้ใช้ (Inactive) ซึ่งผู้ใช้จะต้อง 
   ในช่องรายการที่ต้องการใช้คำสั่งเสริมทุกครั้ง

| < User |   |                |                |                     |          | 1 - New +                |
|--------|---|----------------|----------------|---------------------|----------|--------------------------|
|        |   | Q              |                |                     |          | Action 🝷                 |
|        |   | รหัสพนักงาน    | ชื่อเข้าใช้งาน | พนักงาน             | หมายเหตุ | Inactive                 |
| • •    | Î | EMP3505-001    | pichitpon      | พิชิตพล อนุวงค์     |          |                          |
| •      | Ī | EMP6108-001    | Phiromphorn    | ภิรมย์พร มาเชียง    |          |                          |
| •      |   | EMP6108-003    | suphawadee     | สุภาวดี ถีปรี       |          |                          |
| • •    | Î | EMP6108-007    | juthamas       | จุทามาศ ไชยสาร      |          |                          |
| •      | Ī | EMP-Admin      | admin          | Admin Administrator |          |                          |
|        |   |                |                |                     |          |                          |
|        |   |                |                |                     |          |                          |
|        |   |                |                |                     |          |                          |
|        |   |                |                |                     |          |                          |
|        |   |                |                |                     |          |                          |
|        |   |                |                |                     |          |                          |
|        |   |                |                |                     |          |                          |
|        |   |                |                |                     |          | -                        |
|        |   | ▶ ► ► 20 ▼ Ite | ems per page   |                     |          | 1 - 5 Items From 5 Items |

รูปที่ 1.2.1. การสร้างผู้ใช้

# ibiz โปรแกรมบัญชีออนไลน์

ระบบจะแสดงหน้าจอสำหรับการบันทึกรายละเอียดข้อมูลผู้ใช้ ดังรูปที่ 1.2.2. ซึ่งประกอบไปด้วย

- ชื่อเข้าใช้งาน : กำหนดชื่อ Username ที่ใช้สำหรับ Login เข้าสู่ระบบ
- รหัสผ่าน : กำหนด Password ที่ใช้สำหรับ Login เข้าสู่ระบบ ซึ่งผู้ใช้จะต้องระบุข้อมูลในช่องรหัสผ่าน และยืนยันรหัสผ่าน ตรงกันเท่านั้น
  - \* หมายเหตุ : ผู้ใช้สามารถตรวจสอบ Password ที่กรอกได้ โดยกดสัญลักษณ์ 👁
- จำนวนวันใช้งาน : กำหนดจำนวนวันที่ใช้งานของผู้ใช้ ซึ่งระบบจะแสดงช่วงวันที่เริ่มต้น และวันที่สิ้นสุดให้อัตโนมัติ ตามที่ จำนวนวันที่ใช้งาน และผู้ใช้สามารกำหนดไม่มีวันหมดอายุได้ โดยกด Z ในช่องรายการไม่มีวันหมดอายุ
- พนักงาน : กำหนดรายชื่อพนักงานที่ต้องการผูกกับ Username และ Password ที่สร้าง ผู้ใช้สามารถสร้างรายชื่อพนักงาน ใหม่ได้ที่เมนูพนักงาน
- สิทธิเข้าใช้งานระบบ : กำหนดสิทธิการเข้าระบบที่ต้องการผูกกับ Username และ Password ที่สร้าง ผู้ใช้สามารถสร้าง สิทธิการเข้าใช้งานใหม่ได้ที่เมนูสิทธิการเข้าใช้งาน
- ผู้ดูแลระบบ : กำหนดให้ Username และ Password ที่สร้าง มีสิทธิเข้าถึงเมนูการเข้าใช้งานระบบ ที่สามารถมองเห็น
   Username ที่กำลัง Login เข้าสู่ระบบ ซึ่งผู้ใช้จะต้อง 
   ในช่องรายการผู้ดูแลระบบ
- < New User Close ้ ชื่อเข้าใช้งาน Janejira \* พนักงาน EMP6509-001 Q เจนจิรา หวานเสนาะ รหัสผ่าน ....  $\odot$ สิทธิเข้าใช้งานระบบ PE-009 Q พนังงานบัญชี ยืนยันรหัสผ่าน 🛃 ຜູ້ດູແລระบบ .... พิมพ์ตัวอักษร (a-z, A-Z, 0-9) และสัญลักษณ์พิเศษเท่านั้น หมายเหต 🔽 ไม่มีวันหมดอาย จ่านวนวันใช้งาน วัน วันที่เริ่มต้น fii: วันที่สิ้นสุด i::
- หมายเหตุ : กำหนดรายละเอียดข้อมูลผู้ใช้เพิ่มเติม

รูปที่ 1.2.2. การบันทึกรายละเอียดข้อมูลผู้ใช้

#### 1.3. ขั้นตอนการเลือกสาขาที่ต้องการ Login

ผู้ใช้สามารถเลือกข้อมูลสาขาที่ต้องการ Login โดยกดปุ่ม <mark>สัญลักษณ์</mark> + [หมายเลข 1] ได้ทางด้านมุมขวา ดังรูปที่ 1.3.1.

| Branch | 1        |          |         |         | <b>0</b> ⊷[ | +     |
|--------|----------|----------|---------|---------|-------------|-------|
|        | รหัสสาขา | ชื่อสาขา | สาขาที่ | ที่อยู่ |             |       |
|        |          |          |         |         |             | -     |
|        |          |          |         |         |             |       |
|        |          |          |         |         |             |       |
|        |          |          |         |         |             |       |
|        |          |          |         |         |             |       |
|        |          |          |         |         |             | Ŧ     |
|        |          |          |         |         | Total       | Items |

รูปที่ 1.3.1. ขั้นตอนการเลือกสาขาที่ต้องการ Login

ระบบจะแสดงหน้าจอสำหรับ <mark>การเลือกสาขาที่ต้องการ Login</mark> [หมายเลข 2] เมื่อเลือกเรียบร้อยแล้วสามารถกดปุ่ม Select แลข 31 ดังรรปที่ 1 3 2

#### [หมายเลข 3] ดังรูปที่ 1.3.2.

|   |         | 29 2           | ব       | a 2     |       |        |        |   |      |
|---|---------|----------------|---------|---------|-------|--------|--------|---|------|
| × | หมายเหต | ผไทสาม         | ารถเลอก | สาขาทตร | างการ | l ogin | มากกวา | 1 | สาขา |
|   |         | 91 0 0 0 1 104 |         |         |       |        |        | - | 00   |

| Select Branch       |                   | ×                        |
|---------------------|-------------------|--------------------------|
| Branch Selected (1) |                   |                          |
| Q                   | •                 |                          |
| 🗌 รหัสสาขา          | ชื่อสาขา <b>↑</b> | สาขาที่                  |
| Z BRH-001           | สำนักงานใหญ่      | สำนักงานใหญ่             |
| BRH-002             | สาขาเขียงใหม่     | 00001                    |
|                     |                   |                          |
|                     |                   |                          |
|                     |                   |                          |
|                     |                   |                          |
|                     |                   |                          |
|                     | Items per page    | 1 - 2 Items From 2 Items |
|                     | 3                 | Select Cancel            |
|                     |                   |                          |

#### รูปที่ 1.3.2. การเลือกสาขาที่ต้องการ Login

#### 1.4. ขั้นตอนการบันทึกข้อมูลผู้ใช้

เมื่อผู้ใช้ทำการกรอกข้อมูล Username และ Password ทั้งหมดเรียบร้อยแล้ว สามารถบันทึกข้อมูลได้ โดยกดปุ่ม "Save" ทางด้านมุมขวาบนของหน้าจอโปรแกรม ดังรูปที่ 1.4.1.

|                                    |                                               | 🥑 บันทึกขั                     | อมูลสำเร็จ          |               |       |                   |      |      |         |
|------------------------------------|-----------------------------------------------|--------------------------------|---------------------|---------------|-------|-------------------|------|------|---------|
| < Janejira<br>Info   Status : Acti | ve                                            |                                |                     |               |       | Save -            | Clos | se   | ×       |
| * ชื่อเข้าใช้งาน                   | Janejira                                      |                                | * พนักงาน           | EMP6509-001   | Q     | เจนจิรา หวานเสนาะ |      |      |         |
| * รหัสผ่าน                         | ••••                                          | $\odot$                        | สิทธิเข้าใช้งานระบบ | PE-009        | Q     | พนังงานบัญชี      |      |      |         |
| * ยืนยันรหัสผ่าน                   | ••••                                          |                                |                     | 🗹 ຜູ້ດູແລະະນນ |       |                   |      |      |         |
|                                    | พิมพ์ตัวอักษร (a-z, A-Z,<br>✔ ไม่มีวันหมดอายุ | 0-9) และสัญลักษณ์พิเศษเท่านั้น | หมายเหตุ            |               |       |                   |      |      |         |
| จำนวนวันใช้งาน                     |                                               | วัน                            | _                   |               |       |                   |      |      |         |
| วันที่เริ่มต้น                     |                                               | วันที่สิ้นสุด                  | 2                   |               |       |                   |      |      |         |
| Branch                             |                                               |                                |                     |               |       |                   |      | +    | Î       |
| รหัสสาขา                           | ชื่อสาขา                                      |                                | สาขาที่             | ที่อยู่       |       |                   |      |      |         |
| BRH-001                            | สำนักงานใหญ่                                  |                                | สำนักงานใหญ่        | เลขที่ 25     | 571/1 | ซอฟท์แวร์รีสอร์ท  |      |      | -       |
|                                    |                                               |                                |                     |               |       |                   |      |      |         |
|                                    |                                               |                                |                     |               |       |                   |      |      |         |
|                                    |                                               |                                |                     |               |       |                   |      |      |         |
|                                    |                                               |                                |                     |               |       |                   |      |      |         |
|                                    |                                               |                                |                     |               |       | Total             | 1    | Item | -<br>15 |

รูปที่ 1.4.1. การบันทึกข้อมูลผู้ใช้

#### 2. เมนูการตั้งค่าข้อมูลสิทธิการเข้าระบบ (Permission)

คือ การกำหนดรายละเอียดข้อมูลสิทธิการเข้าระบบ เช่น สิทธิผู้บริหาร, สิทธิผู้จัดการฝ่าย หรือสิทธิสิทธิการเข้าระบบ ฯลฯ เพื่อ นำไปใช้กำหนดการเข้าถึงสิทธิในเมนูต่างๆ ซึ่งมีวิธีการตั้งค่าดังนี้

#### 2.1. ขั้นตอนการเข้าถึงเมนูสิทธิการเข้าระบบ

ผู้ใช้สามารถสร้างหรือปรับปรุงข้อมูลสิทธิการเข้าระบบ ได้โดยกด <mark>เมนูสิทธิการเข้าระบบ</mark> ดังรูปที่ 2.1.1.

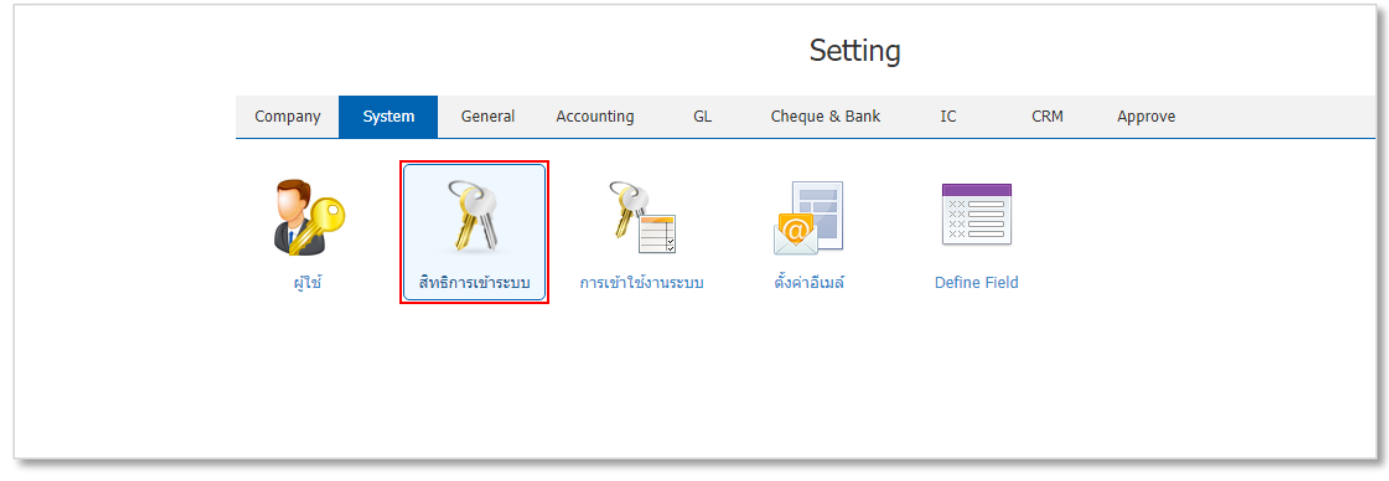

#### รูปที่ 2.1.1. การเข้าถึงเมนูการตั้งค่าข้อมูลสิทธิการเข้าระบบ

ระบบจะแสดงหน้าจอสำหรับการสร้างหรือปรับปรุงข้อมูลสิทธิการเข้าระบบ ดังรูปที่ 2.1.2.

| ≡        | บริษัท โปรชอฟท์ ชีอาร์เอ็ม จำกัด (สำนัก | างานใหญ่) |                   |                    |          | ★ ▲ <sup>S</sup> ?   | O Ad     | min Administr | Ģ |
|----------|-----------------------------------------|-----------|-------------------|--------------------|----------|----------------------|----------|---------------|---|
| 2        | < Perm                                  | nission   |                   |                    |          | *                    | New +    |               |   |
| Ω        |                                         |           | Q                 |                    |          | / 1                  | Action 💌 |               |   |
| Ħ        |                                         | รหัสสิทธิ | ชื่อสิทธิ         |                    | หมายเหตุ | Inactive             |          |               |   |
| -        | . /                                     | PE-001    | ผู้บริหา          | 5                  |          |                      | *        |               |   |
| -        | . /                                     | PE-002    | ผู้จัดภา          | รฝ่ายขายและการตลาด |          |                      |          |               |   |
|          |                                         | PE-003    | พนักงา            | นฝ่ายขายและการตลาด |          |                      |          |               |   |
|          |                                         | PE-004    | ผูงตกา            | นผ่ายจัดซื้อ       |          |                      |          |               |   |
| 9        | • •                                     | PE-006    | พนักงา            | นคลังสินค้า        |          |                      |          |               |   |
| 4        |                                         | PE-007    | ผู้จัดกา          | รฝ่ายคลังสินคำ     |          |                      |          |               |   |
| 5        |                                         | PE-008    | พนักงา            | นบัญชีและการเงิน   |          |                      |          |               |   |
| <u>_</u> |                                         | PE-009    | Employ            | uបលួប<br>/ee Demo  |          |                      |          |               |   |
| ×        |                                         |           |                   |                    |          |                      |          |               |   |
|          |                                         |           |                   |                    |          |                      |          |               |   |
|          |                                         |           | 20 V Items per pa | ge                 |          | 1 - 10 Items From 10 | Ttems C  |               |   |

#### รูปที่ 2.1.2. การแสดงหน้าจอสำหรับการบันทึก

#### 2.2. ขั้นตอนการสร้างสิทธิการเข้าระบบ

โดยปกติแล้วระบบจะทำการสร้างข้อมูลสิทธิการเข้าระบบเบื้องต้นให้อัตโนมัติ ผู้ใช้สามารถเพิ่มข้อมูลสิทธิการเข้าระบบใหม่ได้ โดยกดปุ่ม New [หมายเลข 1] ทางด้านมุมขวาบน ดังรูปที่ 2.2.1.

ในส่วนนี้จะพบ <mark>สัญลักษณ์ต่างๆ</mark> ซึ่งมีรายละเอียดดังนี้

- 📮 สัญลักษณ์ 🖍 : การแก้ไขข้อมูลสิทธิการเข้าระบบเดิม ซึ่งผู้ใช้จะต้อง 🗹 ในช่องรายการที่ต้องการแก้ไขทุกครั้ง
- 📮 สัญลักษณ์ 草 : การลบข้อมูลสิทธิการเข้าระบบเดิม ซึ่งผู้ใช้จะต้อง 🗹 ในช่องรายการที่ต้องการลบทุกครั้ง
- \* หมายเหตุ : ผู้ใช้สามารถลบข้อมูลเดิมได้ในกรณีที่ข้อมูลสิทธิการเข้าระบบยังไม่ได้ถูกอ้างอิงไปใช้งาน
- สัญลักษณ์ Action : การเลือกคำสั่งเสริม ซึ่งประกอบไปด้วย การคัดลอกข้อมูลสิทธิการเข้าระบบ (Copy), การเปิดใช้งาน สิทธิการเข้าระบบ (Active), การปิดใช้งานสิทธิการเข้าระบบ (Inactive) และการกรอกข้อมูลสิทธิการเข้าระบบ ภาษาอังกฤษ (Translate) ซึ่งผู้ใช้จะต้อง Z ในช่องรายการที่ต้องการใช้คำสั่งเสริมทุกครั้ง

| < Permis       | ssion               |                            |          | 1 - New +                    |
|----------------|---------------------|----------------------------|----------|------------------------------|
|                | Q                   |                            |          | Action 👻                     |
|                | รหัสสิทธิ           | ชื่อสิทธิ                  | หมายเหตุ | Inactive                     |
| □ ⁄∎           | PE-001              | ผู้บริหาร                  |          |                              |
| □ ⁄∎           | PE-002              | ผู้จัดการฝ่ายขายและการตลาด |          |                              |
| 0 🖍 🛙          | PE-003              | พนักงานฝ่ายขายและการตลาด   |          |                              |
| □ ⁄∎           | PE-004              | ผู้จัดการฝ่ายจัดซื้อ       |          |                              |
| □ ⁄∎           | PE-005              | พนักงานฝ่ายจัดชื้อ         |          |                              |
| 0 🖍 🗉          | PE-006              | พนักงานคลังสินค้า          |          |                              |
| 0 🖊 👅          | PE-007              | ผู้จัดการฝ่ายคลังสินค้า    |          |                              |
| 0 🖍 🛙          | PE-008              | พนักงานบัญชีและการเงิน     |          |                              |
| □ ⁄∎           | PE-009              | พนังงานบัญชี               |          |                              |
| 0 🖍 🛙          | PE-010              | Employee Demo              |          |                              |
|                |                     |                            |          |                              |
|                |                     |                            |          |                              |
|                |                     |                            |          |                              |
| $(\mathbf{M})$ | 1 ( ) ( ) 20 v Iten | ns per page                |          | 1 - 10 Items From 10 Items C |

| 14   |        | ะ        | 9   | 9    | v         |    |
|------|--------|----------|-----|------|-----------|----|
| ราท  | 221    | การสรา   | งสเ | กลัก | າງຂາຍເປັນ | 11 |
| ขับเ | 2.2.1. | 11 10010 |     | 101  | 110001000 | 0  |

ระบบจะแสดงหน้าจอสำหรับการบันทึกรายละเอียดข้อมูลสิทธิการเข้าระบบ Basic Data [หมายเลข 2] ดังรูปที่ 2.2.2.

ซึ่งประกอบไปด้วย

- รหัสสิทธิ : การกำหนดรหัสสิทธิการเข้าระบบ ใช้สำหรับการจำแนกและเรียกลำดับรายการ เพื่อให้ง่ายต่อการค้นหา
- ชื่อสิทธิ : การกำหนดชื่อสิทธิ ใช้สำหรับการจำแนกกำหนดชื่อเรียกสิทธิการเข้าระบบ เพื่อให้ง่ายต่อการค้นหา
- หมายเหตุ : การกำหนดรายการเพิ่มเติมเกี่ยวกับสิทธิการเข้าระบบที่ผู้ใช้ได้มีการสร้าง
- ตั้งค่าการเข้าถึงระบบ : การกำหนดสิทธิการเข้าถึงในแต่ละเมนู ซึ่งมีรายละเอียดเพิ่มเติมดังนี้
  - เมนู : การแสดงชื่อระบบ และชื่อเมนูทั้งหมดของโปรแกรม เพื่อใช้ในการกำหนดสิทธิการเข้าถึงระบบหรือแต่ละ
     เมนู ซึ่งผู้ใช้สามารถกดปุ่ม สัญลักษณ์ > เพื่อแจกแจงเป็นรายเมนูได้
  - การเข้าถึง : การกำหนดสิทธิให้ผู้ใช้สามารถเข้าถึงในแต่ละเมนู ซึ่งประกอบไปด้วย
    - Allow : การกำหนดสิทธิให้ผู้ใช้สามารถกดเข้าถึงเมนูดังกล่าวได้ ซึ่งจะแบ่งออกเป็น 2 ประเภท ได้แก่ Allow All คือ ผู้ใช้สามารถกดเข้าถึงได้ทุกเมนูที่อยู่ในระบบนั้น และ Allow คือ ผู้ใช้สามารถกดเข้าถึง ในเมนูที่เลือกได้เท่านั้น
    - Not Allow : การกำหนดสิทธิให้ผู้ใช้ไม่มีสิทธิกดเข้าถึงเมนูดังกล่าวได้ ซึ่งจะแบ่งออกเป็น 2 ประเภท ได้แก่ Not Allow All คือ ผู้ใช้ไม่สามารถกดเข้าถึงได้ทุกเมนูที่อยู่ในระบบนั้น และ Not Allow คือ ผู้ใช้ไม่สามารถกดเข้าถึงในเมนูที่เลือกได้เท่านั้น
  - การจัดการข้อมูล : การกำหนดสิทธิให้ผู้ใช้สามารถเพิ่ม แก้ไข หรือลบเอกสาร ซึ่งประกอบไปด้วย
    - New : การกำหนดสิทธิให้ผู้ใช้สามารถสร้างเอกสารใหม่
    - Edit : การกำหนดสิทธิให้ผู้ใช้สามารถแก้ไขเอกสารเดิม
    - Delete : การกำหนดสิทธิให้ผู้ใช้สามารถลบเอกสารเดิม
    - Action : การกำหนดสิทธิให้ผู้ใช้สามารถใช้คำสั่งต่างๆ เช่น คำสั่งคัดลอก, คำสั่งพิมพ์ และคำสั่งอ้างอิง เอกสาร เป็นต้น
  - สิทธิการมองเห็น : การกำหนดสิทธิให้ผู้ใช้สามารถมองเอกสารที่ตนเองเป็นผู้รับผิดชอบเท่านั้น โดยจะไม่สามารถ มองเห็นเอกสารของผู้ใช้ท่านอื่นได้

\* หมายเหตุ : ผู้ใช้ควรทำการกรอกข้อมูลที่มีสัญลักษณ์ " \* " ให้ครบถ้วน

|    | < New Permission               |                |             |                 |             |        |          | Translate  | Q Save ▼        | Close × |
|----|--------------------------------|----------------|-------------|-----------------|-------------|--------|----------|------------|-----------------|---------|
| 2↔ | Basic Data Report List         | User Authority |             |                 |             |        |          |            |                 |         |
|    | * รหัสสิทธิ<br>หมายเหตุ        | PE-011         |             |                 | * ชื่อสิทธิ |        | พนักงานต | ฝ่ายธุรการ |                 |         |
|    | ดั้งค่าการเข้าถึงระบบ          |                |             |                 |             |        |          |            |                 |         |
|    | ເມນູ                           |                | การเข้าถึง  |                 | การจัดการ   | ข้อมูล |          |            | สิทธิการมองเห็น |         |
|    | Home                           |                | 🗸 Allow All | Not Allow All   |             |        |          |            |                 |         |
|    | ▲ Sales                        |                | 🗸 Allow All | 🗌 Not Allow All | 🗸 New       | 🛃 Edit | 🗾 Delete | Action     |                 |         |
|    | Quotation                      |                | Allow       | ○ Not Allow     | 🗹 New       | 🗹 Edit | 🗸 Delete | Action     | Owner Only      |         |
|    | Sale Order                     |                | Allow       | ○ Not Allow     | 🗹 New       | 🗹 Edit | 🗹 Delete | Action     | Owner Only      |         |
|    | Deposit                        |                | Allow       | ○ Not Allow     | New         | 🛃 Edit | 🛃 Delete | Action     | Owner Only      |         |
|    | Credit Sale                    |                | Allow       | ○ Not Allow     | 🗸 New       | 🛃 Edit | 🗾 Delete | Action     | Owner Only      |         |
|    | Cash Sale                      |                | Allow       | ○ Not Allow     | 🗹 New       | 🗹 Edit | 🗹 Delete | Action     | Owner Only      |         |
|    | Credit Note                    |                | Allow       | ○ Not Allow     | 🗸 New       | 🛃 Edit | 🗹 Delete | Action     | Owner Only      |         |
|    | Credit Note (Payment)          |                | Allow       | ○ Not Allow     | 🗹 New       | 🖌 Edit | 🗸 Delete | Action     | Owner Only      |         |
|    | Debit Note                     |                | Allow       | ○ Not Allow     | 🗹 New       | 🛃 Edit | 🗹 Delete | Action     | Owner Only      |         |
|    | Purchasing                     |                | 🗸 Allow All | 🗌 Not Allow All | 🗹 New       | 🗹 Edit | 🗹 Delete | Action     |                 |         |
|    | ► Inventory                    |                | 🗸 Allow All | 🗌 Not Allow All | 🗸 New       | 🛃 Edit | 🛃 Delete | Action     |                 |         |
|    | <ul> <li>Accounting</li> </ul> |                | 🗸 Allow All | 🗌 Not Allow All | 🗸 New       | 🛃 Edit | 🗾 Delete | Action     |                 |         |
|    | Cheque & Bank                  |                | 🗸 Allow All | Not Allow All   | 🗹 New       | 🗹 Edit | 🗹 Delete | Action     |                 |         |
|    | ▲ Petty Cash                   |                | 🛃 Allow All | 🗌 Not Allow All | 🗸 New       | 🛃 Edit | 🛃 Delete | Action     |                 |         |
|    | Petty Cash                     |                | Allow       | ○ Not Allow     | New         | 🛃 Edit | 🗾 Delete | Action     |                 |         |
|    | Petty Cash Receive             |                | Allow       | ○ Not Allow     | New         | 🗹 Edit | 🗹 Delete | Action     |                 |         |
|    | Petty Cash Request             |                | Allow       | ○ Not Allow     | 🗹 New       | 🗹 Edit | 🗹 Delete | Action     | Owner Only      |         |
|    | Petty Cash Payment             |                | Allow       | ○ Not Allow     | 🗸 New       | 🗹 Edit | 🗹 Delete | Action     | Owner Only      |         |
|    | ► CRM                          |                | 🗸 Allow All | 🗌 Not Allow All | New         | 🗹 Edit | 🗹 Delete | Action     |                 |         |
|    | ► Approve Center               |                | 🗹 Allow All | Not Allow All   |             |        |          |            |                 |         |
|    | Dashboard                      |                | 🖌 Allow All | Not Allow All   |             |        |          |            |                 |         |
|    | Audit & Internal Control       |                | 🗸 Allow All | 🗌 Not Allow All |             |        |          |            |                 |         |
|    | ► Setting                      |                | 🗸 Allow All | Not Allow All   |             |        |          |            |                 |         |

รูปที่ 2.2.2. การบันทึกรายละเอียดข้อมูลสิทธิการเข้าระบบ

การกำหนดสิทธิการเข้าถึงรายงาน Report List [หมายเลข 3] ดังรูปที่ 2.2.3. ซึ่งประกอบไปด้วย

- ตั้งค่าการเข้าถึงระบบ : การกำหนดสิทธิการเข้าถึงในแต่ละรายงาน ซึ่งมีรายละเอียดเพิ่มเติมดังนี้
  - เมนู : การแสดงชื่อเมนูรายงาน และชื่อรายงานทั้งหมดของโปรแกรม เพื่อใช้ในการกำหนดสิทธิการเข้าถึงเมนู
     รายงาน ซึ่งผู้ใช้สามารถกดปุ่ม สัญลักษณ์ > เพื่อแจกแจงรายงานได้
  - การเข้าถึง : การกำหนดสิทธิให้ผู้ใช้สามารถเข้าถึงในแต่ละรายงาน ซึ่งประกอบไปด้วย
    - Allow : การกำหนดสิทธิให้ผู้ใช้สามารถกดเข้าถึงเมนูรายงานดังกล่าวได้ ซึ่งจะแบ่งออกเป็น 2 ประเภท ได้แก่ Allow All คือ ผู้ใช้สามารถกดเข้าถึงได้ทุกเมนูรายงานที่อยู่ในระบบนั้น และ Allow คือ ผู้ใช้ สามารถกดเข้าถึงในรายงานที่เลือกได้เท่านั้น
    - Not Allow : การกำหนดสิทธิให้ผู้ใช้ไม่มีสิทธิกดเข้าถึงเมนูรายงานดังกล่าวได้ ซึ่งจะแบ่งออกเป็น 2 ประเภท ได้แก่ Not Allow All คือ ผู้ใช้ไม่สามารถกดเข้าถึงได้ทุกเมนูรายงานที่อยู่ในระบบนั้น และ Not Allow คือ ผู้ใช้ไม่สามารถกดเข้าถึงในรายงานที่เลือกได้เท่านั้น
  - การมองเห็น : การกำหนดสิทธิให้ผู้ใช้สามารถมองเห็นข้อมูลรายงานได้ทุกสาขา

| < New Permis 3 n                      |             |               | Translate 🔾 Save 🔻 Close × |
|---------------------------------------|-------------|---------------|----------------------------|
| Basic Data Report List User Authority |             |               |                            |
| ดั้งค่าการเข้าถึงระบบ                 |             |               |                            |
| ເນນູ                                  | การเข้าถึง  |               | การมองเห็น                 |
| ▲ Sale Report                         | 🗸 Allow All | Not Allow All |                            |
| รายงานใบเสนอราคา                      | Allow       | ○ Not Allow   | 🗌 ทุกสาขา                  |
| รายงานวิเคราะห์ยอดขายสินค้า-ลูกค้า    | Allow       | ○ Not Allow   | 🗌 ทุกสาขา                  |
| รายงานใบสั่งขายสินค้า                 | Allow       | ○ Not Allow   | 🗌 ทุกสาขา                  |
| รายงานวิเคราะห์ยอดขายลูกค้า-สินค้า    | Allow       | ○ Not Allow   | 🗌 ทุกสาขา                  |
| รายงานสรุปยอดขายประจำวัน              | Allow       | ○ Not Allow   | 🗌 ทุกสาขา                  |
| รายงานสรุปการสั่งขายสินค้า (จำนวน)    | Allow       | ○ Not Allow   | 🗌 ทุกสาขา                  |
| รายงานสรุปยอดขายประจำเดือน            | Allow       | ○ Not Allow   | 🗌 ทุกสาขา                  |
| รายงานสินค้าด้างส่ง                   | Allow       | ○ Not Allow   | 🗌 ทุกสาขา                  |
| รายงานเปรียบเทียบยอดขายรายเดือน       | Allow       | ○ Not Allow   | 🗌 ทุกสาขา                  |
| รายงานขายสด                           | Allow       | ○ Not Allow   | 🗌 ทุกสาขา                  |
| รายงานสรุปขายสด                       | Allow       | ○ Not Allow   | 🗌 ทุกสาขา                  |
| รายงานเปรียบเทียบยอดขาย 12 เดือน      | Allow       | ○ Not Allow   | 🗌 ทุกสาขา                  |

รูปที่ 2.2.3. การกำหนดสิทธิการเข้าถึงรายงาน

การกำหนดผู้ใช้ที่ต้องการใช้สิทธิเข้าระบบที่สร้าง User Authority [หมายเลข 4] ดังรูปที่ 2.2.4. ซึ่งประกอบไปด้วย

- สัญลักษณ์ + : การเลือกรายชื่อผู้ใช้ที่ต้องการใช้สิทธิเข้าระบบที่สร้าง
- 📮 สัญลักษณ์ 草 : การลบรายชื่อผู้ใช้ที่อยู่ในสิทธิการเข้าระบบ ซึ่งผู้ใช้จะต้อง 🗹 ในช่องรายการที่ต้องการลบทุกครั้ง

| <     | New      | Permission      |                     |                   | Translate            | Save 🔻 Clos              | e × |
|-------|----------|-----------------|---------------------|-------------------|----------------------|--------------------------|-----|
| E     | lasic Da | ata Report List | User Authority 🔶 4  |                   |                      |                          |     |
| ผู้ไว | ช้สิทธิศ | าารเข้าระบบ     |                     |                   |                      | -                        | - 1 |
|       |          | ชื่อเข้าใช้งาน  | รหัสพนักงาน         | ชื่อพนักงาน       | ตำแหน่งงาน           | แผนกงาน                  |     |
|       |          | Janejira        | EMP6509-001         | เจนจิรา หวานเสนาะ | พนักงานฝ่ายงานธุรการ | แผนกงานธุรการ            | *   |
|       |          |                 |                     |                   |                      |                          |     |
|       |          |                 |                     |                   |                      |                          |     |
|       |          |                 |                     |                   |                      |                          |     |
|       |          |                 |                     |                   |                      |                          |     |
|       |          |                 |                     |                   |                      |                          |     |
| L     |          |                 |                     |                   |                      |                          | -   |
| 9     | • •      |                 | 20 V Items per page |                   |                      | 1 - 1 Items From 1 Items | Ċ   |

รูปที่ 2.2.4. การเลือกรายชื่อผู้ใช้ที่ต้องการใช้สิทธิเข้าระบบ

2.3.1.

#### 2.3. ขั้นตอนการระบุชื่อสิทธิการเข้าระบบ (ภาษาอังกฤษ)

ผู้ใช้สามารถระบุชื่อสิทธิการเข้าระบบ (ภาษาอังกฤษ) ได้ โดยกดปุ่ม Translate [หมายเลข 1] ทางด้านมุมขวาบน ดังรูปที่

| < New Permission       |                |             | 1 ↔ Translate ♀ Save | ▼ Close × |
|------------------------|----------------|-------------|----------------------|-----------|
| Basic Data Report List | User Authority |             |                      |           |
| * รหัสสิทธิ            | PE-011         | * ชื่อสิทธิ | พนักงานฝ่ายธุรการ    |           |
| หมายเหตุ               |                |             |                      |           |
|                        |                |             |                      |           |
| ดั้งค่าการเข้าถึงระบบ  |                |             |                      |           |

รูปที่ 2.3.1. การเข้าถึงหน้าสำหรับตั้งค่าชื่อสิทธิการเข้าระบบ (ภาษาอังกฤษ)

จากนั้นให้ผู้ใช้กดปุ่ม **+ เพิ่มภาษา** [หมายเลข 2] ระบุข้อมูลในช่องไม่ว่าจะเป็น **ชื่อสิทธิ** เมื่อกรอกข้อมูลทั้งหมดเรียบร้อยแล้ว ให้กดปุ่ม 🗸 [หมายเลข 3] และกดปุ่ม Save [หมายเลข 4] เพื่อบันทึกข้อมูล ดังรูปที่ 2.3.2.

| Translate           |          |   |                      | ×                             |   |
|---------------------|----------|---|----------------------|-------------------------------|---|
| สิทธิเข้าใช้งา<br>- | นระบบ    |   |                      | 2 🔶 + เพิ่มภาษา               |   |
|                     | Language |   | ชื่อสิทธิ            | หมายเหตุ                      |   |
| ~ ×                 | English  | ~ | administrative staff | •                             |   |
|                     |          |   | Ţ                    |                               |   |
|                     |          |   | 3                    |                               |   |
|                     |          |   |                      |                               |   |
|                     |          |   |                      |                               |   |
|                     |          |   |                      |                               |   |
|                     |          |   |                      |                               |   |
|                     |          | • | Items per page       | ▼<br>1 - 1 Items From 1 Items |   |
|                     |          | • | reality her hade     |                               |   |
|                     |          |   | 4                    | Save Cancel                   |   |
|                     |          |   |                      |                               | _ |

รูปที่ 2.3.2. การระบุรายละเอียดชื่อสิทธิการเข้าระบบ (ภาษาอังกฤษ)

#### 2.4. ขั้นตอนการบันทึกข้อมูลสิทธิการเข้าระบบ

เมื่อผู้ใช้ทำการกรอกข้อมูลสิทธิการเข้าระบบทั้งหมดเรียบร้อยแล้ว สามารถบันทึกข้อมูลได้ โดยกดปุ่ม "Save" ทางด้านมุมขวา บนของหน้าจอโปรแกรม ดังรูปที่ 2.4.1. โดยการบันทึกข้อมูลสิทธิการเข้าระบบสามารถแบ่งวิธีการบันทึกออกเป็น 4 รูปแบบ ซึ่งมี รายละเอียดดังนี้

- Save : การบันทึกข้อมูลสิทธิการเข้าระบบ พร้อมแสดงข้อมูลที่บันทึกเรียบร้อยแล้ว
- Save Draft : การบันทึกข้อมูลสิทธิการเข้าระบบแบบร่าง ที่สามารถบันทึกเพิ่มเติมภายหลังได้
- Save & New : การบันทึกข้อมูลสิทธิการเข้าระบบ พร้อมเปิดหน้าจอบันทึกข้อมูลสิทธิการเข้าระบบใหม่ทันที
- Save & Close : การบันทึกข้อมูลสิทธิการเข้าระบบ พร้อมย้อนกลับไปหน้าจอรายการข้อมูลสิทธิการเข้าระบบทั้งหมด ทันที

|                                           |                |             | 🥝 บันทึกข้อมู   | ุลสำเร็จ    |        |          |           |                 |       |   |
|-------------------------------------------|----------------|-------------|-----------------|-------------|--------|----------|-----------|-----------------|-------|---|
| < พนักงานธุรกาจ<br>Info   Status : Active |                |             |                 |             |        |          | Translate | Save T          | Close | × |
| Basic Data Report List                    | User Authority |             |                 |             |        |          |           |                 |       |   |
| * รหัสสิทธิ                               | PE-011         |             |                 | * ชื่อสิทธิ |        | พนักงาน  | ธุรการ    |                 |       |   |
| หมายเหตุ                                  |                |             |                 |             |        |          |           |                 |       |   |
| ดั้งค่าการเข้าถึงระบบ                     |                |             |                 |             |        |          |           |                 |       |   |
| ເມນູ                                      |                | การเข้าถึง  | 0               | การจัดการ   | ข้อมูล |          |           | สิทธิการมองเห็น |       |   |
| Home                                      |                | 🛃 Allow All | 🗌 Not Allow All |             |        |          |           |                 |       |   |
| ▶ Sales                                   |                | 🛃 Allow All | 🗌 Not Allow All | 🗹 New       | 🛃 Edit | 🔽 Delete | Action    |                 |       |   |
| Purchasing                                |                | 🗸 Allow All | 🗌 Not Allow All | 🗹 New       | 🛃 Edit | 🔽 Delete | Action    |                 |       |   |
| ► Inventory                               |                | Allow All   | 🗌 Not Allow All | 🗹 New       | 🗹 Edit | 🗹 Delete | Action    |                 |       |   |
| Accounting                                |                | Allow All   | 🗌 Not Allow All | 🔽 New       | 🛃 Edit | 🗹 Delete | Action    |                 |       |   |
| ▶ Cheque & Bank                           |                | Allow All   | 🗌 Not Allow All | 🗸 New       | 🛃 Edit | 🗹 Delete | Action    |                 |       |   |
| ▶ Petty Cash                              |                | ✓ Allow All | 🗌 Not Allow All | 🔽 New       | 🛃 Edit | 🗹 Delete | Action    |                 |       |   |
| ► CRM                                     |                | Allow All   | Not Allow All   | New         | 🛃 Edit | 🗹 Delete | Action    |                 |       |   |
| Approve Center                            |                | 🗸 Allow All | Not Allow All   |             |        |          |           |                 |       |   |

รูปที่ 2.4.1. การบันทึกข้อมูลสิทธิการเข้าระบบ

#### 3. เมนูตรวจสอบการเข้าใช้งานระบบ (User Logon)

คือ เมนูที่ใช้สำหรับตรวจสอบ และยกเลิกการ Login เข้าสู่ระบบ ของ Username ที่กำลัง Login ใช้งาน ณ ช่วงเวลาปัจจุบัน ซึ่งมีวิธีการตรวจสอบดังนี้

#### 3.1. ขั้นตอนการเข้าถึงเมนูตรวจสอบการเข้าใช้งานระบบ

ผู้ใช้สามารถเข้าถึงเมนูตรวจสอบการเข้าใช้งานระบบ ได้โดยกด <mark>เมนูการเข้าใช้งานระบบ</mark> ดังรูปที่ 3.1.1.

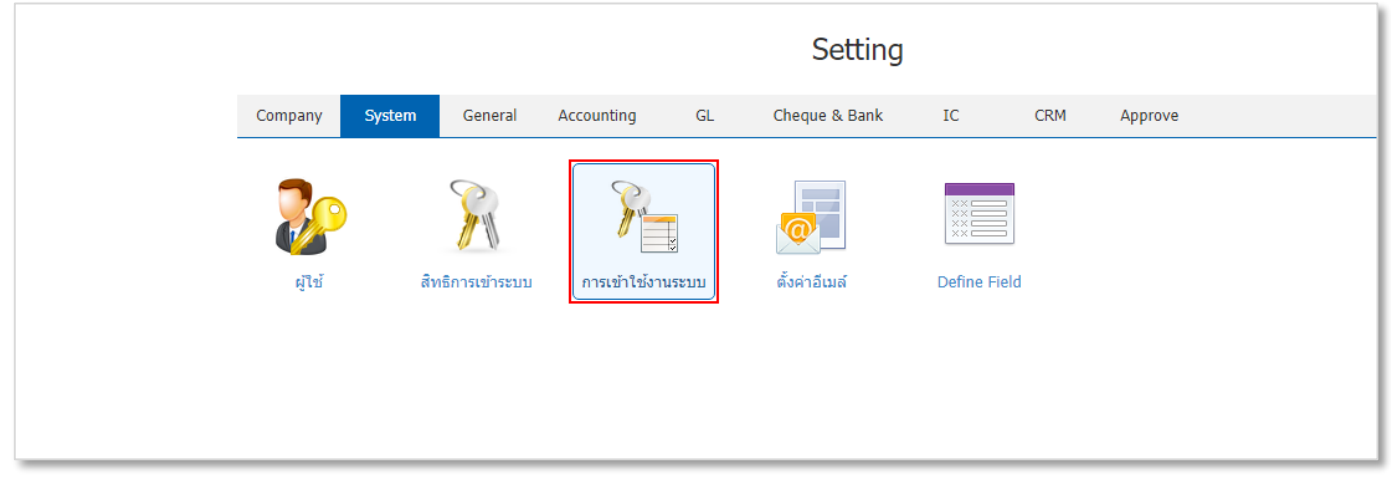

#### รูปที่ 3.1.1. การเข้าถึงเมนูตรวจสอบการเข้าใช้งานระบบ

ระบบจะแสดงหน้าจอสำหรับตรวจสอบการเข้าใช้งานระบบ ดังรูปที่ 3.1.2.

| ≡        | บริษัท โปรชอฟท์ ชีอาร์เอ็ม จำกัด | (สำนัก | างานใหญ่)      |             |                                                           |               |                |              | *              | <b>\$</b> | ?         | ٥     | Admin Administr | Ģ |
|----------|----------------------------------|--------|----------------|-------------|-----------------------------------------------------------|---------------|----------------|--------------|----------------|-----------|-----------|-------|-----------------|---|
| 2        | <                                | User   | Logon          |             |                                                           |               |                |              |                |           |           |       |                 |   |
| ())      |                                  |        |                | Q           |                                                           |               |                |              |                |           |           |       |                 |   |
| <b>Ħ</b> |                                  | )      | ชื่อเข้าใช้งาน | รหัสพนักงาน | ขื่อพนักงาน                                               | วันที่เข้าใช้ | IP Address     | Browser      | วันที่เริ่มดัน |           | วันที่หมด | อายุ  |                 |   |
| -        |                                  |        | pichitpon      | EMP-Admin   | Admin Administrator                                       | 22/09/2022 1  | 180.183.152    | Chrome 105.0 | 22/09/202      | 22 1      | 23/09/2   | 022 1 | *               |   |
| -        | C                                | ]      | pichitpon      | EMP-Admin   | Admin Administrator                                       | 22/09/2022 1  | 180.183.152    | Chrome 105.0 | 22/09/202      | 22 1      | 23/09/2   | 022 1 |                 |   |
| <u>i</u> | C                                |        | EMP6509-014    | EMP6509-014 | เก่ บริษัท ชูไก บุชชัง (ประเทศไทย                         | 22/09/2022 1  | 58.82.157.170  | Chrome 105.0 | 22/09/202      | 22 1      | 23/09/2   | 022 1 |                 |   |
|          |                                  |        | sirinapa       | EMP6108-005 | พัฒน์ธิดา บุญแต่ง                                         | 22/09/2022 0  | 180.183.152    | Chrome 105.0 | 22/09/202      | 22 0      | 23/09/2   | 022 0 |                 |   |
| -        |                                  |        | anong          | EMP6509-016 | อนงค์ ดุกสุขแก้ว                                          | 22/09/2022 1  | 116.58.255.252 | Chrome 105.0 | 22/09/202      | 22 1      | 23/09/2   | 022 1 |                 |   |
| <b>V</b> |                                  |        | EMP6509-013    | EMP6509-013 | คุณสุพครา ทองเถอน<br>กฤดิกา บริษัท เอชเอ็นจิเนียริ่งแอนด์ | 22/09/2022 1  | 202.28.38.247  | Chrome 104.0 | 21/09/20       | 22 1      | 22/09/2   | 022 1 |                 |   |
| -        |                                  |        | narumon        | EMP6509-002 | นถุมล เนตรสว่าง                                           | 22/09/2022 1  | 180.183.152    | Chrome 105.0 | 22/09/202      | 22 1      | 23/09/2   | 022 1 |                 |   |
|          |                                  |        | pattida        | EMP6509-001 | พัฒน์ชีดา บุญแต่ง                                         | 22/09/2022 1  | 180.183.152    | Chrome 105.0 | 22/09/202      | 22 1      | 23/09/2   | 022 1 |                 |   |
|          | C                                | ]      | panisara       | EMP6509-003 | ป่าณิสรา จินาแดง                                          | 22/09/2022 1  | 116.58.255.252 | Chrome 105.0 | 22/09/202      | 22 1      | 23/09/2   | 022 1 |                 |   |
|          |                                  |        |                |             |                                                           |               |                |              |                |           |           |       |                 |   |
|          | G                                | 4      |                | 20 V Item   | s per page                                                |               |                |              | 1 - 10         | Items F   | rom 10 It | ems   | Ċ               |   |

รูปที่ 3.1.2. การแสดงหน้าจอสำหรับตรวจสอบ

#### 3.2. ขั้นตอนการตรวจสอบและยกเลิกการ Login

หลังจากที่ผู้ใช้ได้มีการเข้าสู่เมนูตรวจสอบการเข้าใช้งานระบบ จะพบ Username ที่ได้ Login เข้าใช้งาน โดยระบบจะรายงาน ผลในเรื่องของ ชื่อเข้าใช้งาน, รหัสพนักงาน, ชื่อพนักงาน หรือวันที่เข้าใช้ เป็นต้น

ผู้ใช้สามารถยกเลิก Username ที่ได้ Login เข้าใช้งานได้ โดยกดปุ่ม **⊻** [หมายเลข 1] ในช่องรายการที่ต้องการยกเลิกทุกครั้ง จากนั้นกดปุ่ม **เครื่องหมาย** 草 [หมายเลข 2] เพื่อทำการยกเลิกเข้าใช้งาน ดังรูปที่ 2.2.1.

| < U: | ser | Logon          |             |                                      |               |                |              |                |                 |
|------|-----|----------------|-------------|--------------------------------------|---------------|----------------|--------------|----------------|-----------------|
|      |     |                | Q           |                                      |               |                |              |                | 2⊷ ∎            |
|      |     | ชื่อเข้าใช้งาน | รหัสพนักงาน | ชื่อพนักงาน                          | วันที่เข้าใช้ | IP Address     | Browser      | วันที่เริ่มต้น | วันที่หมดอายุ   |
|      | Î   | pichitpon      | EMP-Admin   | Admin Administrator                  | 22/09/2022 1  | 180.183.152    | Chrome 105.0 | 22/09/2022 1   | 23/09/2022 1    |
|      | Î   | pichitpon      | EMP-Admin   | Admin Administrator                  | 23,09/2022 1  | 180.183.152    | Chrome 105.0 | 22/09/2022 1   | 23/09/2022 1    |
| 0    | Î   | EMP6509-014    | EMP6509-014 | เก๋ บริษัท ชูไก บุชชัง (ประเทศไทย    | 22/09/2022 1  | 58.82.157.170  | Chrome 105.0 | 22/09/2022 1   | 23/09/2022 1    |
|      | Î   | sirinapa       | EMP6108-005 | พัฒน์ธิดา บุญแต่ง                    | 22/09/2022 0  | 180.183.152    | Chrome 105.0 | 22/09/2022 0   | 23/09/2022 0    |
|      | Î   | anong          | EMP6509-016 | อนงค์ ดุกสุขแก้ว                     | 22/09/2022 1  | 116.58.255.252 | Chrome 105.0 | 22/09/2022 1   | 23/09/2022 1    |
|      | Ī   | EMP6509-013    | EMP6509-013 | คุณสุพัตรา ทองเถื่อน                 | 21/09/2022 1  | 202.28.38.247  | Chrome 104.0 | 21/09/2022 1   | 22/09/2022 1    |
|      | Ī   | EMP6509-017    | EMP6509-017 | กฤติกา บริษัท เอซเอ็นจิเนียริ่งแอนด์ | 22/09/2022 1  | 125.27.107.155 | Chrome 105.0 | 22/09/2022 1   | 23/09/2022 1    |
|      | Î   | narumon        | EMP6509-002 | นฤมล เนตรสว่าง                       | 22/09/2022 1  | 180.183.152    | Chrome 105.0 | 22/09/2022 1   | 23/09/2022 1    |
|      |     | pattida        | EMP6509-001 | พัฒน์ธิดา บุญแต่ง                    | 22/09/2022 1  | 180.183.152    | Chrome 105.0 | 22/09/2022 1   | 23/09/2022 1    |
| 0    | Î   | panisara       | EMP6509-003 | ปาณิสรา จินาแดง                      | 22/09/2022 1  | 116.58.255.252 | Chrome 105.0 | 22/09/2022 1   | 23/09/2022 1    |
|      |     |                |             |                                      |               |                |              |                |                 |
|      |     |                |             |                                      |               |                |              |                |                 |
|      |     |                |             |                                      |               |                |              | 1 10 %         | v               |
|      | •   |                | 20 ▼ Item   | s per page                           |               |                |              | 1 - 10 Items I | -rom 10 Items 🕻 |

#### รูปที่ 2.2.1. ขั้นตอนยกเลิกการเข้าใช้งานระบบ

ระบบจะแสดง Pop – UP ยืนยันการลบข้อมูล ให้ผู้ใช้ทำการกดปุ่ม <mark>OK</mark> [หมายเลข 3] ดังรูปที่ 2.2.2.

| i Delete Confirmation                                      |        | ×      |
|------------------------------------------------------------|--------|--------|
| ยืนยันการลบข้อมูล<br>คุณต้องการลบข้อมูล 1 รายการใช่หรือไม่ |        |        |
|                                                            | 3 ↔ ок | Cancel |

#### รูปที่ 2.2.2. ขั้นตอนยืนยันการลบข้อมูล

#### 4. เมนูการตั้งค่าข้อมูลอีเมล์ (Email Setting)

คือ การกำหนดรายละเอียดข้อมูลการเชื่อมต่ออีเมล์กับโปรแกรม เพื่อใช้ในการจัดส่งเอกสาร และจัดส่งอีเมล์แจ้งเตือนกิจกรรม หรือการแจ้งอนุมัติเอกสาร ฯลฯ ซึ่งมีวิธีการตั้งค่าดังนี้

#### 4.1. ขั้นตอนการเข้าถึงเมนูตั้งค่าอีเมล์

ผู้ใช้สามารถตั้งค่าอีเมล์ ได้โดยกด เมนูตั้งค่าอีเมล์ ดังรูปที่ 4.1.1.

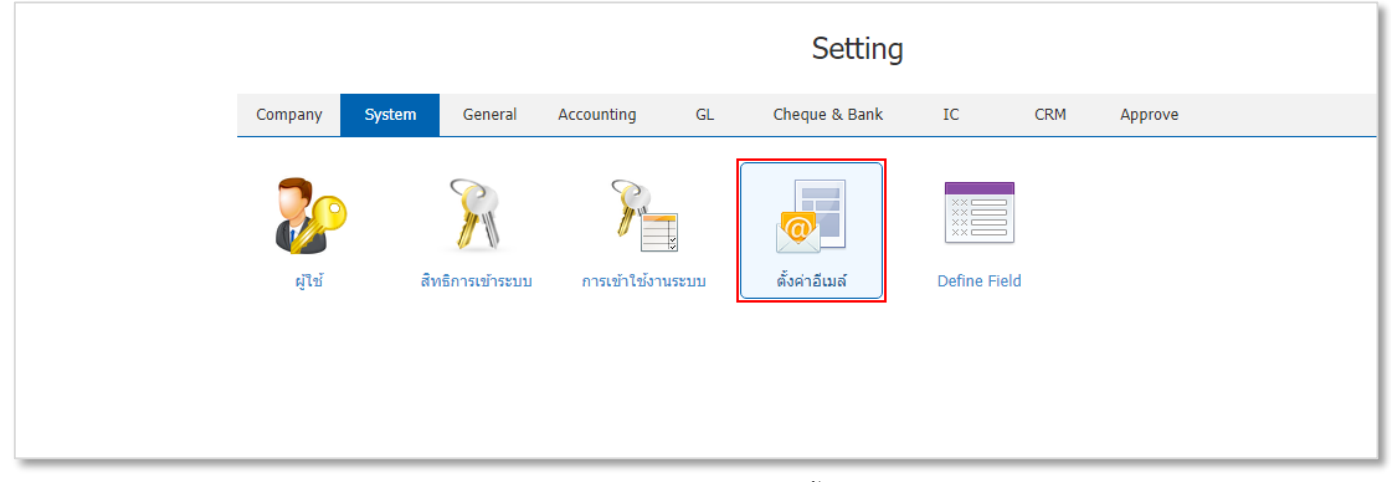

#### รูปที่ 4.1.1. การเข้าถึงเมนูการตั้งค่าอีเมล์

ระบบจะแสดงหน้าจอสำหรับการสร้างหรือปรับปรุงข้อมูลตั้งค่าอีเมล์ ดังรูปที่ 4.1.2.

| ≡      | บริษัท โปรชอฟท์ ชีอาร์เอ็ม จำกัด (สำนักงานใหญ่) |                                  |                  | * * ? | O Admin Administr | Ģ |
|--------|-------------------------------------------------|----------------------------------|------------------|-------|-------------------|---|
| -      | < Email Setting                                 |                                  |                  | * 🖍 🛛 | lose ×            |   |
| ۵      | General E-Tax Invoice by E                      | mail                             |                  |       |                   |   |
| #<br>• | E-mail Information                              |                                  | รายละเอียด Email |       |                   |   |
|        | Display Name<br>Email Address                   |                                  |                  |       |                   |   |
| Î      | E-mail Server Information                       |                                  |                  |       |                   |   |
|        | SMTP Server                                     |                                  |                  |       |                   |   |
| 0      | Port                                            | SMTP Authentication SSL Protocol |                  |       |                   |   |
| 4      | Username password                               | oichitpon                        |                  |       |                   |   |
| •      | 1 33577010                                      |                                  |                  |       |                   |   |
| ×      |                                                 |                                  |                  |       |                   |   |
|        |                                                 |                                  |                  |       |                   |   |
|        |                                                 |                                  |                  |       |                   |   |
|        |                                                 |                                  |                  |       |                   |   |

รูปที่ 4.1.2. การแสดงหน้าจอสำหรับการตั้งค่าอีเมล์

#### 4.2. ขั้นตอนการตั้งค่าเชื่อมต่ออีเมล์กับโปรแกรม

ระบบจะแสดงหน้าจอบันทึกข้อมูลตั้งค่าเชื่อมต่ออีเมล์กับโปรแกรม ให้ผู้ใช้กดปุ่ม สัญลักษณ์ 🖍 [หมายเลข 1] ดังรูปที่ 4.2.1.

| รายละเอียด Email |
|------------------|
|                  |
|                  |
|                  |
|                  |
|                  |
|                  |
|                  |
|                  |
|                  |

#### รูปที่ 2.2.1. ขั้นตอนการตั้งค่าอีเมล์

ระบบจะแสดงในส่วนของ General โดยเป็นการตั้งค่าเชื่อมต่ออีเมล์กับโปรแกรม ดังรูปที่ 4.2.2. ซึ่งประกอบไปด้วย

- Display Name : การกำหนดชื่อเรียกในการตั้งค่าเชื่อมต่ออีเมล์
- Email Address : การกำหนดชื่อ Email Address ที่ใช่ Login เข้าสู่ระบบอีเมล์
- SMTP Server : การกำหนดหมายเลขโปรโตคอลสำหรับการส่งอีเมล์บนเครือข่ายอินเทอร์เน็ต ยกตัวอย่างเช่น
  - SMTP Outlook : ชื่อเซิร์ฟเวอร์ คือ outlook.office365.com สามารถอ่านรายละเอียดเพิ่มเติมได้ที่นี้ คลิก!
  - SMTP Gmail : ชื่อเชิร์ฟเวอร์ คือ smtp-relay.gmail.com สามารถอ่านรายละเอียดเพิ่มเติมได้ที่นี้ คลิก!
- Port : การกำหนดหมายเลขที่ใช้สำหรับกำกับการส่งออกข้อมูลผ่านอีเมล์ ยกตัวอย่างเช่น
  - Port Outlook : หมายเลข คือ 587 สามารถอ่านรายละเอียดเพิ่มเติมได้ที่นี้ คลิก!
  - Port Gmail : หมายเลข คือ 587 สามารถอ่านรายละเอียดเพิ่มเติมได้ที่นี้ คลิก!
- SMTP Authentication : การเปิดใช้งานการตรวจสอบสิทธิ์เชื่อมต่อผ่านโปรโตคอล SMTP
- SSL Protocol : การเปิดใช้งานเข้าถึงมาตรฐานการสื่อสารข้อมูลผ่านระบบเครือข่ายบนอินเทอร์เน็ต
- Username : การกำหนดชื่อ Email Address ที่ใช่ Login เข้าสู่ระบบอีเมล์
- Password : การกำหนดรหัสผ่าน Email Address ที่ใช่ Login เข้าสู่ระบบอีเมล์
- รายละเอียด Email : การกำหนดรูปแบบลายเซ็นท้ายอีเมล์ (Signature) ซึ่งจะพบสัญลักษณ์เครื่องมือต่างๆ มีรายละเอียดดังนี้
  - สัญลักษณ์ <sup>Paragraph</sup> ▼ : การเลือกฟอนต์ (Font) ข้อความ
  - สัญลักษณ์ B I U : การกำหนดรูปแบบข้อความเป็นตัวหนา, ตัวเอียง และขีดเส้นใต้ข้อความ
  - 🔹 สัญลักษณ์ 🔳 🗏 🔳 : การจัดแนวข้อความชิดซ้าย, ตรงกลาง และชิดขวา
  - สัญลักษณ์ 😑 : การสร้างสัญลักษณ์แสดงหัวข้อย่อย

- 🔹 สัญลักษณ์ 📃 : การสร้างรายการลำดับเลข
- 🔹 สัญลักษณ์ 📧 : การขยับย่อหน้าของคุณให้ห่างจากระยะขอบมากขึ้น
- 🔹 🛛 สัญลักษณ์ 📼 : การสร้างลิงก์ในเอกสารเพื่อให้สามารถเข้าถึงเว็บเพจและไฟล์ได้อย่างรวดเร็ว
- 🔹 🛛 สัญลักษณ์ 💌 : การแทรกรูปภาพ และกำหนดขนาดของรูปภาพ
- สัญลักษณ์ 🎹 : การเพิ่มตารางเพื่อใช้สำหรับการจัดระเบียบข้อมูลในอีเมล์

| < Email Setting                          |                                | Test SMTP Connection     ☑     Save     ✓     Close     ×                                                                                                    |  |  |  |  |  |  |
|------------------------------------------|--------------------------------|----------------------------------------------------------------------------------------------------|--|--|--|--|--|--|
| General E-Tax Invoice by                 | General E-Tax Invoice by Email |                                                                                                    |  |  |  |  |  |  |
| E-mail Information                       |                                | รายละเอียด Email                                                                                                    |  |  |  |  |  |  |
| Display Name                             | Pichitpon_ball                 | Paragraph ▼         B         I         U         E         E         E         E         E         C         IIII                                                                      |  |  |  |  |  |  |
| Email Address pichitpon_ball@outlook.com |                                | หากมีข้อสงสัยต้องการสอบถามข้อมูลเพิ่มเดิมสามารถ reply อีเมล์กลับ หรือ<br>โทรศัพท์ 02-402-8086, 081-359-7689 (คุณพีชิดพล อนุวงศ์)ทุกวันจันทร์ – วันศุกร์<br>ตั้งแต่เวลา 08.30 – 17.45 น. |  |  |  |  |  |  |
| E-mail Server Information                |                                | Thank you for using our service Prosoft ibiz<br>Best Regards.                                                                                                    |  |  |  |  |  |  |
| SMTP Server                              | smtp.office365.com             | Pichitpon Anuwong                                                                                                    |  |  |  |  |  |  |
| Port                                     | 587                            | Support ibiz                                                                                                    |  |  |  |  |  |  |
| SMTP Authentication 🗹 SSL Protocol       |                                | Prosoft CRM Co., Ltd.<br>Bangkok Branch : 633 Ramkhamhaeng Rd. Huamak, Bangkapi, Bangkok 10240<br>Chiana Mai Branch : 202 Mar 5 Con Cri Mai Con Cri Chiana Mai 50210                    |  |  |  |  |  |  |
| Username pichitpon_ball@outlook.com      |                                | Chiang Mai Branch : 287 Moo.5 San Sai Noi, San Sal. Chiang Mai 50210                                                                                                    |  |  |  |  |  |  |
| Password                                 |                                |                                                                                                    |  |  |  |  |  |  |

รูปที่ 4.2.2. การบันทึกข้อมูลตั้งค่าเชื่อมต่ออีเมล์

หลังจากที่ผู้ใช้ได้กรอกข้อมูลตั้งค่าเชื่อมต่ออีเมล์กับโปรแกรมเรียบร้อยแล้ว ให้กดปุ่ม Test SMTP Connection ด้านมุมขวา บนของหน้าจอ เพื่อทดสอบการเชื่อมต่อ ดังรูปที่ 4.2.3.

| 🧭 เชื่อมต่อสำเร็จ              |                                                                                                    |                                                                                                |  |  |  |  |  |
|--------------------------------|----------------------------------------------------------------------------------------------------|------------------------------------------------------------------------------------------------|--|--|--|--|--|
| < Email Setting                |                                                                                                    | Test SMTP Connection Save V Close X                                                            |  |  |  |  |  |
| General E-Tax Invoice by Email |                                                                                                    |                                                                                                |  |  |  |  |  |
| E-mail Information             |                                                                                                    | รายละเอียด Email                                                                               |  |  |  |  |  |
| Display Name                   | Pichitpon_ball                                                                                                    | Paragraph 🔻 B I U E E E E C C C III                                                            |  |  |  |  |  |
| Email Address                  | ress pichitpon_ball@outlook.com หากมีข้อสงสัยต้องการสอบถามข้อมูลเพิ่มเดิมสามารถ reply อีเมล์กล้<br>402-8086, 081-359-7689 (คุณพิชิตพล อนุวงค์)ทุกวันจันทร์ – วันศ<br>08.30 – 17.45 น. |                                                                                                |  |  |  |  |  |
| E-mail Server Information      |                                                                                                    | Thank you for using our service Prosoft ibiz<br>Best Regards,                                  |  |  |  |  |  |
| SMTP Server                    | smtp.office365.com                                                                                                    | Pichitpon Anuwong                                                                              |  |  |  |  |  |
| Port                           | 587                                                                                                    | Support ibiz                                                                                   |  |  |  |  |  |
|                                | SMTP Authentication 🗹 SSL Protocol                                                                                                    | Prosoft CRM Co., Ltd.<br>Bangkok Branch : 633 Ramkhamhaeng Rd. Huamak, Bangkapi, Bangkok 10240 |  |  |  |  |  |
| Username                       | pichitpon_ball@outlook.com                                                                                                    | Chiang Mai Branch : 287 Moolo San Sai Noi, San Sai, Chiang Mai 50210                           |  |  |  |  |  |
| Password                       | •••••                                                                                                    |                                                                                                |  |  |  |  |  |

รูปที่ 4.2.3. ทดสอบการเชื่อมต่ออีเมล์กับโปรแกรม

#### 4.3. ขั้นตอนการตั้งค่าเชื่อมต่อ E-Tax Invoice by Email กับโปรแกรม

ในส่วนของ E-Tax Invoice by Email เป็นการตั้งค่าเชื่อมต่ออีเมล์ที่ได้ลงทะเบียนกับโครงการ E-Tax Invoice by Email กับ กรมสรรพากร เพื่อเป็นการนำส่งใบกำกับภาษีอิเล็กทรอนิกส์ให้กับคู้ค้าทางอีเมล์ โดยผ่านการประทับรับรองเวลา อ่านรายละเอียด เงื่อนไขเพิ่มเติม คลิก!

้ดังนั้นเพื่อให้ผู้ใช้สามารถใช้งานระบบดังกล่าว ดังรูปที่ 4.3.1. ซึ่งประกอบไปด้วย

- เปิดใช้งาน E-Tax Invoice by Email : การเปิดใช้งานการเชื่อมต่อ E-Tax Invoice by Email กับโปรแกรม
- SMTP Server : การกำหนดหมายเลขโปรโตคอลสำหรับการส่งอีเมล์บนเครือข่ายอินเทอร์เน็ต ยกตัวอย่างเช่น
  - SMTP Outlook : ชื่อเซิร์ฟเวอร์ คือ outlook.office365.com สามารถอ่านรายละเอียดเพิ่มเติมได้ที่นี้ คลิก!
  - SMTP Gmail : ชื่อเซิร์ฟเวอร์ คือ smtp-relay.gmail.com สามารถอ่านรายละเอียดเพิ่มเติมได้ที่นี้ คลิก!
- Port : การกำหนดหมายเลขที่ใช้สำหรับกำกับการส่งออกข้อมูลผ่านอีเมล์ ยกตัวอย่างเช่น
  - Port Outlook : หมายเลข คือ 587 สามารถอ่านรายละเอียดเพิ่มเติมได้ที่นี้ คลิก!
  - Port Gmail : หมายเลข คือ 587 สามารถอ่านรายละเอียดเพิ่มเติมได้ที่นี้ คลิก!
- SMTP Authentication : การเปิดใช้งานการตรวจสอบสิทธิ์เชื่อมต่อผ่านโปรโตคอล SMTP
- SSL Protocol : การเปิดใช้งานเข้าถึงมาตรฐานการสื่อสารข้อมูลผ่านระบบเครือข่ายบนอินเทอร์เน็ต
- Email ที่ลงทะเบียนกับสรรพากร : การกำหนดชื่อ Email Address ที่ลงทะเบียนกับสรรพากร ที่ใช่ Login เข้าสู่ระบบอีเมล์
- Password : การกำหนดรหัสผ่าน Email Address ที่ใช่ Login เข้าสู่ระบบอีเมล์
- สำเนาถึง : การกำหนดอีเมล์สำเนาถึงสรรพากร เพื่อประทับรับรองเวลา ซึ่งระบบจะกำหนดเมล์ให้อัตโนมัติ
- รายละเอียด Email : การกำหนดรูปแบบลายเซ็นท้ายอีเมล์ (Signature) ซึ่งจะพบสัญลักษณ์เครื่องมือต่างๆ มีรายละเอียดดังนี้
  - สัญลักษณ์ <sup>Paragraph</sup> ▼ : การเลือกฟอนต์ (Font) ข้อความ
  - สัญลักษณ์ B I U : การกำหนดรูปแบบข้อความเป็นตัวหนา, ตัวเอียง และขีดเส้นใต้ข้อความ
  - 🔹 สัญลักษณ์ 🔳 🗏 🔳 : การจัดแนวข้อความชิดซ้าย, ตรงกลาง และชิดขวา
  - 🔹 สัญลักษณ์ 💷 : การสร้างสัญลักษณ์แสดงหัวข้อย่อย
  - 🔹 สัญลักษณ์ 📃 : การสร้างรายการลำดับเลข
  - 🔹 สัญลักษณ์ 堻 : การขยับย่อหน้าของคุณให้ห่างจากระยะขอบมากขึ้น
  - สัญลักษณ์ 🗢 : การสร้างลิงก์ในเอกสารเพื่อให้สามารถเข้าถึงเว็บเพจและไฟล์ได้อย่างรวดเร็ว
  - 🔹 สัญลักษณ์ 🔤 : การแทรกรูปภาพ และกำหนดขนาดของรูปภาพ
  - สัญลักษณ์ 🎟 : การเพิ่มตารางเพื่อใช้สำหรับการจัดระเบียบข้อมูลในอีเมล์

| < Email Setting                |                                     | Test SMTP Connection     Image: Save of the save of the save of |  |  |  |  |  |
|--------------------------------|-------------------------------------|----------------------------------------------------------------------------------------------------|--|--|--|--|--|
| General E-Tax Invoice by       | y Email                             |                                                                                                    |  |  |  |  |  |
| e-Tax Invoice by Email Optic   | -Tax Invoice by Email Option        |                                                                                                    |  |  |  |  |  |
|                                | 🗹 เปิดใช้งาน e-Tax Invoice by Email | รายละเอียด Email                                                                                                    |  |  |  |  |  |
| SMTP Server                    | smtp.office365.com                  | Format $\bullet$ $B$ $I$ $\underline{U}$ $\blacksquare$ $\blacksquare$ $\blacksquare$ $\blacksquare$ $\blacksquare$                                                                                                    |  |  |  |  |  |
| Port                           | 587                                 | หากมีข้อสงสัยต้องการสอบถามข้อมูลเพิ่มเดิมสามารถ reply อีเมล์กลับ หรือโทรศัพท์ 02-<br>402-8086, 081-359-7689 (คุณพิชิตพล อนุวงค์)ทุกวันจันทร์ – วันศุกร์ ตั้งแต่เวลา                                                                                                    |  |  |  |  |  |
|                                | SMTP Authentication 🛛 SSL Protocol  | 08.30 – 17.45 u.                                                                                                    |  |  |  |  |  |
| * Email ที่ลงทะเบียนกับสรรพากร | pichitpon_ball@outlook.com          | Thank you for using our service Prosoft ibiz<br>Best Regards,<br>Dichtera Anwenge                                                                                                    |  |  |  |  |  |
| Password                       | ••••••                              | Support ibiz                                                                                                    |  |  |  |  |  |
| Email Infomation               |                                     | Prosoft CRM Co., Ltd.<br>Bangkok Branch : 633 Ramkhamhaeng Rd. Huamak, Bangkapi, Bangkok 10240                                                                                                    |  |  |  |  |  |
| สำเนาถึง                       | csemail@etax.teda.th                | Chiang Mai Branch : 287 Moo.5 San Sai Noi, San Sai, Chiang Mai 50210                                                                                                    |  |  |  |  |  |
|                                |                                     |                                                                                                    |  |  |  |  |  |

รูปที่ 4.3.1. การบันทึกข้อมูลตั้งค่าเชื่อมต่ออีเมล์ E-Tax Invoice by Email

หลังจากที่ผู้ใช้ได้กรอกข้อมูลตั้งค่าเชื่อมต่ออีเมล์กับโปรแกรมเรียบร้อยแล้ว ให้กดปุ่ม Test SMTP Connection ด้านมุมขวา บนของหน้าจอ เพื่อทดสอบการเชื่อมต่อ ดังรูปที่ 4.3.2.

| 🥪 เชื่อมต่อสำเร็จ              |                                     |                                                                                                    |  |  |  |  |  |  |  |
|--------------------------------|-------------------------------------|----------------------------------------------------------------------------------------------------|--|--|--|--|--|--|--|
| < Email Setting                |                                     | Test SMTP Connection     Image: Save Image: Save Im |  |  |  |  |  |  |  |
| General E-Tax Invoice by       | / Email                             |                                                                                                    |  |  |  |  |  |  |  |
| e-Tax Invoice by Email Optic   | n                                   |                                                                                                    |  |  |  |  |  |  |  |
|                                | 🖌 เปิดใช้งาน e-Tax Invoice by Email | รายละเอียด Email                                                                                                    |  |  |  |  |  |  |  |
| SMTP Server                    | smtp.office365.com                  | Format $\bullet$ $B$ $I$ $U$ $E$ $E$ $E$ $E$ $E$ $E$ $E$ $E$                                                                                                    |  |  |  |  |  |  |  |
| Port                           | 587                                 | หากมีข้อสงสัยต้องการสอบถามข้อมูลเพิ่มเดิมสามารถ reply อีเมล์กลับ หรือโทรศัพท์ 02-<br>402-8086, 081-359-7689 (คุณพิชิตพล อนุวงศ์)ทุกวันจันทร์ – วันศุกร์ ตั้งแต่เวลา                                                                                                    |  |  |  |  |  |  |  |
|                                | SMTP Authentication 🛛 SSL Protocol  | 08.30 – 17.45 u.                                                                                                    |  |  |  |  |  |  |  |
| * Email ที่ลงทะเบียนกับสรรพากร | pichitpon_ball@outlook.com          | Thank you for using our service Prosoft ibiz<br>Best Regards,<br>Bichiteon Anumona                                                                                                    |  |  |  |  |  |  |  |
| Password                       | ••••••                              | Support ibiz                                                                                                    |  |  |  |  |  |  |  |
| Email Infomation               |                                     | Prosoft CRM Co., Ltd.<br>Bangkok Branch : 633 Ramkhamhaeng Rd. Huamak, Bangkapi, Bangkok 10240                                                                                                    |  |  |  |  |  |  |  |
| สำเนาถึง                       | csemail@etax.teda.th                | Chiang Mai Branch : 287 Moo.5 San Sai Noi, San Sai, Chiang Mai 50210                                                                                                    |  |  |  |  |  |  |  |
|                                |                                     |                                                                                                    |  |  |  |  |  |  |  |

รูปที่ 4.3.2. ทดสอบการเชื่อมต่ออีเมล์ E-Tax Invoice by Email กับโปรแกรม

#### 4.4. ขั้นตอนการบันทึกข้อมูลกิจการ

เมื่อผู้ใช้ทำการกรอกข้อมูลตั้งค่าอีเมล์ทั้งหมดเรียบร้อยแล้ว สามารถบันทึกข้อมูลได้ โดยกดปุ่ม "Save" ทางด้านมุมขวาบนของ หน้าจอโปรแกรม ดังรูปที่ 4.4.1.

| 🧭 บันทึกข้อมูลสำเร็จ                     |                            |                                                                                                    |  |  |  |  |  |  |  |
|------------------------------------------|----------------------------|----------------------------------------------------------------------------------------------------|--|--|--|--|--|--|--|
| < Email Setting                          |                            | Test SMTP Connection 🛛 Save 🗸 Close 🗙                                                                                                    |  |  |  |  |  |  |  |
| General E-Tax Invoice by                 | y Email                    |                                                                                                    |  |  |  |  |  |  |  |
| E-mail Information                       |                            | รายละเอียด Email                                                                                                    |  |  |  |  |  |  |  |
| Display Name                             | Pichitpon_ball             | Paragraph ▼ B I U E E E E ⊂ ∽ ■ III                                                                                                    |  |  |  |  |  |  |  |
| Email Address pichitpon_ball@outlook.com |                            | หากมีข้อสงสัยต้องการสอบถามข้อมูลเพิ่มเดิมสามารถ reply อึเมล์กลับ หรือโทรศัพท์ 02-<br>402-8086, 081-359-7689 (คุณพีชิตพล อบุวงศ์)ทุกวันจันทร์ – วันศุกร์ ตั้งแต่เวลา<br>08.30 – 17.45 น. |  |  |  |  |  |  |  |
| E-mail Server Information                |                            | Thank you for using our service Prosoft ibiz<br>Best Renards                                                                                                    |  |  |  |  |  |  |  |
| SMTP Server                              | smtp.office365.com         | Pichtipon Anuwong<br>Support ibiz                                                                                                    |  |  |  |  |  |  |  |
| Port                                     | 587                        | Prosoft CRM Co., Ltd.                                                                                                    |  |  |  |  |  |  |  |
| SMTP Authentication 🕑 SSL Protocol       |                            | Bangkok Branch : 633 Ramkhamhaeng Rd. Huamak, Bangkapi, Bangkok 10240<br>Chiang Mai Branch : 287 Moo.5 San Sai Noi, San Sai, Chiang Mai 50210                                           |  |  |  |  |  |  |  |
| Username                                 | pichitpon_ball@outlook.com |                                                                                                    |  |  |  |  |  |  |  |
| Password                                 | •••••                      |                                                                                                    |  |  |  |  |  |  |  |

รูปที่ 4.4.1. การบันทึกข้อมูลตั้งค่าอีเมล์

#### 5. เมนูการตั้งค่าข้อมูล Define Field

คือ การกำหนดข้อมูลฟิลด์ที่ใช้สำหรับการเก็บข้อมูลเพิ่มเติม ที่นอกจากฟิลด์ที่ระบบได้มีการสร้างไว้ โดยได้แบ่งฟิลด์ออก ทั้งหมด 5 ประเภท ได้แก่ Text Box, Text Area, Dropdown, Date และ Time ซึ่งมีวิธีการตั้งค่าดังนี้

#### 5.1. ขั้นตอนการเข้าถึงเมนู Define Field

ผู้ใช้สามารถสร้างหรือปรับปรุงข้อมูล Define Field ได้โดยกด เมน Define Field ดังรูปที่ 5.1.1.

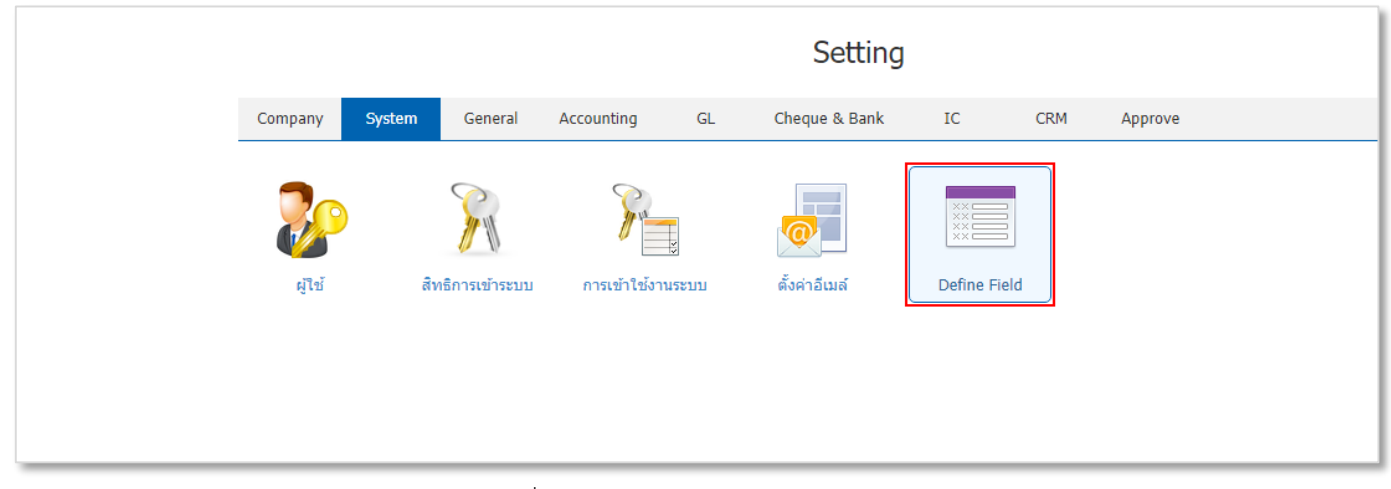

#### รูปที่ 5.1.1. การเข้าถึงเมนู Define Field

ระบบจะแสดงหน้าจอสำหรับการสร้างหรือปรับปรุงข้อมูล Define Field ดังรูปที่ 5.1.2.

| ≡        | บริษัท โปรชอฟท์ ชีอาร์เอ็ม จำก | กัด (ส่ | ้ำนักเ | วานใหญ่)              |                |       | *     | <b>•</b> 5 | ?        | ٥      | Admin Administr |  |
|----------|--------------------------------|---------|--------|-----------------------|----------------|-------|-------|------------|----------|--------|-----------------|--|
| <u>.</u> |                                | < D     | efin   | e Field               |                |       |       |            |          |        | *               |  |
| Ð        |                                |         |        |                       |                |       |       |            | •        |        |                 |  |
| Ħ.       |                                |         |        | Q                     |                |       |       |            | /        | Action | •               |  |
| -        |                                |         |        | ເມນູ                  | ระบบ           | จำนวน |       | Inactive   |          |        |                 |  |
|          |                                |         | 1      | Quotation             | Sales          | 0     |       |            |          |        | <b>^</b>        |  |
|          |                                |         | 1      | Sale Order            | Sales          | 0     |       |            |          |        |                 |  |
| Ì        |                                |         | 1      | Deposit               | Sales          | 0     |       |            |          |        |                 |  |
|          |                                |         | 1      | Credit Sale           | Sales          | 0     |       |            |          |        |                 |  |
| 2        |                                |         | 1      | Cash Sale             | Sales          | 0     |       |            |          |        |                 |  |
| )        |                                |         | 1      | Credit Note           | Sales          | 0     |       |            |          |        |                 |  |
| 1        |                                |         | 1      | Credit Note (Payment) | Sales          | 0     |       |            |          |        |                 |  |
|          |                                |         | 1      | Debit Note            | Sales          | 0     |       |            |          |        |                 |  |
| 5        |                                |         | 1      | Purchase Requisition  | Purchasing     | 0     |       |            |          |        |                 |  |
|          |                                |         | 1      | Purchase Order        | Purchasing     | 0     |       |            |          |        |                 |  |
|          |                                |         | 1      | Deposit Payment       | Purchasing     | 0     |       |            |          |        |                 |  |
|          |                                |         | 1      | Credit Purchase       | Purchasing     | 0     |       |            |          |        |                 |  |
|          |                                |         | 1      | Cash Purchase         | Purchasing     | 0     |       |            |          |        | -               |  |
|          |                                | H       | )(•)   | 1 2 3 <b>H</b> 20     | Items per page |       | 1 - 2 | D Items F  | rom 60 I | tems   | ¢               |  |

รูปที่ 5.1.2. การแสดงหน้าจอสำหรับการบันทึก Define Field

#### 5.2. ขั้นตอนการสร้าง Define Field

ผู้ใช้สามารถเพิ่มข้อมูล Define Field โดยกดปุ่ม **เครื่องหมาย**  [หมายเลข 1] ในเมนูที่ต้องการเพิ่ม ดังรูปที่ 5.2.1. ในส่วนนี้จะพบ **สัญลักษณ์ต่างๆ** ซึ่งมีรายละเอียดดังนี้

- 📮 เครื่องหมาย 🖍 : การเพิ่มหรือแก้ไขข้อมูล Define Field เดิม ซึ่งผู้ใช้จะต้อง 🗹 ในช่องรายการที่ต้องการแก้ไขทุกครั้ง
- เครื่องหมาย Action : การเลือกคำสั่งเสริม ซึ่งประกอบไปด้วย การเปิดใช้งาน Define Field (Active) และการปิดใช้งาน Define Field (Inactive) ซึ่งผู้ใช้จะต้อง 
   ในช่องรายการที่ต้องการใช้คำสั่งเสริมทุกครั้ง

| < D | C Define Field |                       |                  |       |                              |  |  |  |
|-----|----------------|-----------------------|------------------|-------|------------------------------|--|--|--|
|     | 1              | ۹                     |                  |       | Action 👻                     |  |  |  |
|     | Ť              | ເນນູ                  | ระบบ             | จำนวน | Inactive                     |  |  |  |
|     | 1              | Quotation             | Sales            | 0     |                              |  |  |  |
|     | /              | Sale Order            | Sales            | 0     |                              |  |  |  |
|     | 1              | Deposit               | Sales            | 0     |                              |  |  |  |
|     | /              | Credit Sale           | Sales            | 0     |                              |  |  |  |
|     | /              | Cash Sale             | Sales            | 0     |                              |  |  |  |
|     | /              | Credit Note           | Sales            | 0     |                              |  |  |  |
|     | /              | Credit Note (Payment) | Sales            | 0     |                              |  |  |  |
|     | /              | Debit Note            | Sales            | 0     |                              |  |  |  |
|     | /              | Purchase Requisition  | Purchasing       | 0     |                              |  |  |  |
|     | /              | Purchase Order        | Purchasing       | 0     |                              |  |  |  |
|     | /              | Deposit Payment       | Purchasing       | 0     |                              |  |  |  |
|     | /              | Credit Purchase       | Purchasing       | 0     |                              |  |  |  |
|     | 1              | Cash Purchase         | Purchasing       | 0     | · · · · ·                    |  |  |  |
|     |                |                       | ▼ Items per page |       | 1 - 20 Items From 60 Items 🕻 |  |  |  |

รูปที่ 5.2.1. การสร้าง Define Field

ระบบจะแสดงหน้าจอสำหรับการบันทึกรายละเอียดข้อมูล Define Field จากนั้นให้ผู้ใช้กดปุ่ม <mark>เครื่องหมาย +</mark> [หมายเลข 2] เพื่อสร้าง Define Field ใหม่

ให้ผู้ใช้ทำการกรอกข้อมูลให้ครบถ้วน [หมายเลข 3] ดังรูปที่ 5.2.2. ซึ่งประกอบไปด้วย

- รหัส Field : การกำหนดรหัส Field ที่ใช้สำหรับการจำแนกและเรียงลำดับรายการ เพื่อให้ง่ายต่อการค้นหา
- ชื่อ Field : การกำหนดชื่อเรียกหรือชื่อหัวข้อ Field ที่ต้องการสร้าง
- ประเภท Field : การเลือกประเภท Field ซึ่งมีทั้งหมด 5 ประเภท ดังนี้
  - Text box : การสร้างกล่องบันทึกข้อความ ที่ผู้ใช้สามารถกรอกข้อความได้ไม่จำกัดจำนวนตัวอักษร และสามารถ กรอกข้อความได้เพียง 1 บรรทัดเท่านั้น

## ibiz โปรแกรมบัญชีออนไลน์

- Text Area : การสร้างกล่องบันทึกข้อความ ที่ผู้ใช้สามารถกรอกข้อความได้ไม่จำกัดจำนวนตัวอักษร และ สามารถกรอกข้อความได้มากกว่า 1 บรรทัด
- Dropdown : การสร้างกล่องบันทึกในรูปแบบตัวเลือก ซึ่งจะต้องมีการผูกข้อมูลกับ ประเภท ENUM ทุกครั้ง
- Date : การสร้างกล่องบันทึกในรูปแบบวัน/เดือน/ปี
- Time : การสร้างกล่องบันทึกในรูปแบบช่วงเวลา
- ประเภท ENUM : การเลือก ENUM ที่ต้องการผูกข้อมูลกับ Field ประเภท Dropdown ซึ่งผู้ใช้สามารถสร้าง ENUM ได้ ที่ตั้งค่าเมนู ENUM
- Require : การกำหนดความสำคัญ และบังคับให้ผู้ใช้ต้องกรอกข้อมูลลงใน Define Field ที่สร้าง โดยระบบจะแสดงเป็น เครื่องหมาย ดอกจัน (\*)

ซึ่งจะพบสัญลักษณ์ต่างๆ เพิ่มเติมมีรายละเอียดดังนี้

- 📮 เครื่องหมาย 🖍 : การแก้ไขข้อมูล Define Field เดิม ซึ่งผู้ใช้จะต้อง 🗹 ในช่องรายการที่ต้องการแก้ไขทุกครั้ง
- 📮 เครื่องหมาย 草 : การลบข้อมูล Define Field เดิม ซึ่งผู้ใช้จะต้อง 🗹 ในช่องรายการที่ต้องการลบทุกครั้ง
- เครื่องหมาย 🕥 : การระบุชื่อ Define Field (ภาษาอังกฤษ) ซึ่งผู้ใช้จะต้อง 🗹 ในช่องรายการที่ต้องการระบุชื่อ ภาษาอังกฤษทุกครั้ง
- 📮 เครื่องหมาย 숨 : การเลื่อนรายชื่อ Define Field ขึ้น 1 ระดับ ซึ่งผู้ใช้จะต้อง 🗹 ในช่องรายการที่ต้องการเลื่อนขึ้นทุกครั้ง
- 📮 เครื่องหมาย 🖶 : การเลื่อนรายชื่อ Define Field ลง 1 ระดับ ซึ่งผู้ใช้จะต้อง 🗹 ในช่องรายการที่ต้องการเลื่อนลงทุกครั้ง

| < Q<br>Inf | uotation<br>o   Status | n<br>; : Acti | ive        |                     |              | Preview O   | Save 🗸 | Close   | ×  |
|------------|------------------------|---------------|------------|---------------------|--------------|-------------|--------|---------|----|
| * ເນນູ     |                        |               | Quotation  |                     | หมายเหตุ     |             |        |         |    |
| Field      |                        |               |            |                     |              | 2 ↔         | + 🖊 🗊  |         | ŀ  |
|            |                        | No            | รหัส Field | ชื่อ Field          | ประเภท Field | ประเภท Enum |        | Require |    |
|            | ××                     | 1             | 01         | รายละเอียดเพิ่มเติม | Text Box     | ~           | Q      |         | *  |
|            |                        |               |            |                     | Ţ            |             |        |         |    |
|            |                        |               |            |                     | 3            |             |        |         |    |
|            |                        |               |            |                     |              |             |        |         |    |
|            |                        |               |            |                     |              |             |        |         |    |
|            |                        |               |            |                     |              |             |        |         |    |
|            |                        |               |            |                     |              |             |        |         |    |
|            |                        |               |            |                     |              |             |        |         | Ψ. |
|            |                        |               |            |                     |              |             | Total  | 1 Items |    |

#### รูปที่ 5.2.2. การบันทึกรายละเอียดข้อมูล Define Field

หลังจากที่สร้างข้อมูล Define Field เรียบร้อยแล้ว ผู้ใช้สามารถเรียกดูตัวอย่าง Define Field ได้ โดยกดปุ่ม Preview [หมายเลข 4] ดังรูปที่ 5.2.3.

| < Quotatic<br>Info   State | on<br>us : Acti | ve         |                     |              | 4 - Preview | ⊙ Save ✓ | Close ×      |
|----------------------------|-----------------|------------|---------------------|--------------|-------------|----------|--------------|
| * ເມນູ                     |                 | Quotation  |                     | หมายเหตุ     |             |          |              |
| Field                      |                 |            |                     |              |             | + 🖊 🕯    | € ↑ ↓        |
|                            | No              | รหัส Field | ชื่อ Field          | ประเภท Field | ประเภท Enum |          | Require      |
| 🗹 🗸 🗙                      | 1               | 01         | รายละเอียดเพิ่มเดิม | Text Box     | ~           | Q        |              |
|                            |                 |            |                     |              |             | Total    | v<br>1 Items |

| ตัวอย่าง Define Field | ×     |
|-----------------------|-------|
| รายละเอียดเพิ่มเติม   |       |
|                       | Close |

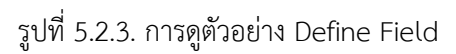

#### 5.3. ขั้นตอนการบันทึกข้อมูล Define Field

เมื่อผู้ใช้ทำการกรอกข้อมูล Define Fieldทั้งหมดเรียบร้อยแล้ว สามารถบันทึกข้อมูลได้ โดยกดปุ่ม "Save" ทางด้านมุมขวาบน ของหน้าจอโปรแกรม ดังรูปที่ 5.3.1.

| 🧭 บันทึกข้อมูลสำเร็จ              |            |                     |              |             |        |         |    |  |  |
|-----------------------------------|------------|---------------------|--------------|-------------|--------|---------|----|--|--|
| < Quotation<br>Info   Status : Ac | tive       |                     |              | Preview O   | Save 🗸 | Close   | ×  |  |  |
| * ເມນູ                            | Quotation  |                     | หมายเหตุ     |             |        |         |    |  |  |
| Field                             |            |                     |              |             | + 🖊 Î  | •       | ÷  |  |  |
| No                                | รหัส Field | ชื่อ Field          | ประเภท Field | ประเภท Enum |        | Require |    |  |  |
| 🗹 🧪 🥫 1                           | 01         | รายละเอียดเพิ่มเติม | Text Box     |             |        |         | *  |  |  |
|                                   |            |                     |              |             |        |         | *  |  |  |
|                                   |            |                     |              |             | Total  | 1 Iter  | ms |  |  |

รูปที่ 5.3.1. การบันทึกข้อมูล Define Field